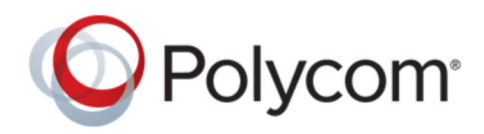

РУКОВОДСТВО ПОЛЬЗОВАТЕЛЯ

5.5.2 | September 2017 | 3725-20598-006A

# Решение Polycom<sup>®</sup> RealPresence Trio<sup>™</sup>

Авторские права<sup>©</sup> 2017, Polycom, Inc. Все права защищены. Никакая часть настоящего документа не может быть воспроизведена или передана в любой форме или любыми средствами, электронными или механическими, с любой целью без явно выраженного письменного разрешения компании Polycom, Inc.

6001 America Center Drive San Jose, CA 95002 USA

**Товарные знаки** Polycom<sup>®</sup>, логотип компании Polycom, а также наименования и марки, относящиеся к продуктам компании Polycom, являются товарными знаками и (или) знаками обслуживания компании Polycom, Inc. и зарегистрированы и (или) являются предметом общего права в США и других странах.

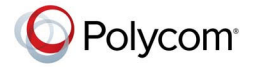

Все остальные торговые марки являются собственностью их владельцев. Никакая часть данного руководства не может быть воспроизведена или передана в любой форме любым способом для целей, отличных от личного использования получателем, без предварительного письменного разрешения компании Polycom.

**Отказ от обязательств** Компания Polycom прилагает достаточные усилия для включения в данный документ точной и актуальной информации, однако компания Polycom не дает никаких гарантий и не делает никаких заявлений по поводу точности этой информации. Компания Polycom не несет ответственности за любые типографские или иные ошибки или пропуски в содержимом данного документа.

Ограничение ответственности Компания Polycom и/или ее поставщики не делают никаких заявлений по поводу пригодности информации, содержащейся в данном документе, для использования в любых целях. Информация предоставляется на условиях «как есть» без какихлибо гарантий и может быть изменена без предварительного уведомления. Любой риск, который влечет за собой ее использование, полностью несет получатель. Ни в коем случае компания Polycom и/или ее поставщики не будут нести ответственность за какие-либо прямые, последующие, случайные, фактические, штрафные или иные убытки (включая, но не ограничиваясь убытками из-за упущенной прибыли, прерывание хозяйственной деятельности, утрату деловой информации), даже если компании Polycom было известно о возможности возникновения таких убытков.

Лицензионное соглашение с конечным пользователем ИСПОЛЬЗУЯ ДАННЫЙ ПРОДУКТ, ВЫ СОГЛАШАЕТЕСЬ С УСЛОВИЯМИ ЛИЦЕНЗИОННОГО СОГЛАШЕНИЯ С КОНЕЧНЫМ ПОЛЬЗОВАТЕЛЕМ (EULA). ЕСЛИ ВЫ НЕ СОГЛАШАЕТЕСЬ С УСЛОВИЯМИ EULA, НЕ ИСПОЛЬЗУЙТЕ ЭТОТ ПРОДУКТ, И ВЫ МОЖЕТЕ ВЕРНУТЬ ЕГО В ОРИГИНАЛЬНОЙ УПАКОВКЕ ПРОДАВЦУ, У КОТОРОГО ВЫ ПРИОБРЕЛИ ПРОДУКТ.

**Патентная информация** Сопутствующий продукт может быть защищен одним или несколькими патентами США и других стран, а также патентами, заявленными компанией Polycom, Inc.

Открытое программное обеспечение, используемое в данном продукте Данный продукт может содержать открытое программное обеспечение. Вы можете получать открытое программное обеспечение от Polycom в течение до трех (3) лет после даты приобретения соответствующего продукта или программного обеспечения по цене не выше затрат компании Polycom на доставку или распространение вам программного обеспечения. Для получения информации о программном обеспечении, а также кода открытого программного обеспечения, используемого в данном продукте, обратитесь в компанию Polycom по адресу электронной почты OpenSourceVideo@polycom.com (для продуктов для видеосвязи) или OpenSourceVoice@polycom.com (для продуктов для голосовой связи).

**Отзывы пользователей** Мы постоянно работаем над улучшением качества нашей документации и будем признательны за ваше мнение. Направляйте ваши мнения и комментарии по адресу DocumentationFeedback@polycom.com. Служба поддержки Polycom Посетите <u>Центр поддержки Polycom</u> для загрузки Лицензионных соглашений конечного пользователя, программного обеспечения, документации, лицензий, советов по устранению неполадок, размещения запросов на обслуживание и др.

# Содержание

| Аудитория, назначение и требуемые навыки.       7         Дополнительная документация.       7         Руководство по началу работы RealPresence Trio.       8         Обзор RealPresence Trio.       8         Оборудование RealPresence Trio.       9         Навигация RealPresence Trio.       10         Доступ к экранам RealPresence Trio.       10         Значки и индикаторы состояния.       12         Ввод информации при помощи экранной клавиатуры.       13         Закрытие экранной клавиатуры.       13         Вход в систему и блокировка.       15         Выход в систему и блокировка.       15         Выход и зтелефона.       16         Изменение пароля пользователя.       16         Блокировка телефона.       17         Изменение пароля пользователя.       16         Выполнение аудиовызовов.       18         Выполнение аудиовызовов.       18         Выполнение аудиовызовов.       19         Заказ вызова из списка последних вызовов.       19         Заказ вызова из списка последних вызовов.       19         Выполнение вызова с заблокированного телефона.       19         Выполнение вызова с заблокированного телефона.       19         Выполнение вызова из списка последних вызовов.       <                                                        | Информация для ознакомления                    | 7  |
|----------------------------------------------------------------------------------------------------|------------------------------------------------|----|
| Дополнительная документация.       7         Руководство по началу работы RealPresence Trio.       8         Обзор RealPresence Trio.       9         Навигация RealPresence Trio.       10         Доступ к экранам RealPresence Trio.       10         Доступ к экранам RealPresence Trio.       10         Закрытация RealPresence Trio.       10         Ввод информации при помощи экранной клавиатуры.       13         Закрытие экранной клавиатуры.       13         Вход в систему и блокировка.       15         Выполнение входа на телефон.       15         Выполнение входа на телефон.       16         Изменение пароля пользователя.       16         Разблокировка телефона.       17         Изменение пароля пользователя.       16         Разблокировка телефона.       17         Изменение пароля пользователя.       16         Разблокировка телефона.       17         Изменение пароля пользователя.       17         Изменение ардиовызовов RealPresence Trio.       18         Выполнение аудиовызовов.       18         Выполнение аудиовызовов.       19         Заказ вызова из списка последних вызовов.       19         Заказ вызова из списка последних вызовов.       19 <td< th=""><th>Аудитория, назначение и требуемые навыки</th><th>7</th></td<>                 | Аудитория, назначение и требуемые навыки       | 7  |
| Руководство по началу работы RealPresence Trio.         8           Обзор RealPresence Trio.         9           Навигация RealPresence Trio.         10           Доступ к экранам RealPresence Trio.         10           Доступ к экранам RealPresence Trio.         10           Значки и индикаторы состояния.         12           Ввод информации при помощи экранной клавиатуры.         13           Закрытие экранной клавиатуры.         13           Вход в систему и блокировка.         15           Вылолнение входа на телефон.         15           Выход и телефона.         16           Изменение пароля пользователя.         16           Разблокировка телефона.         17           Изменение пароля пользователя.         16           Разблокировка телефона.         17           Изменение пароля пользователя.         16           Разблокировка телефона.         17           Изменение пароля пользователя.         17           Явыполнение аудиовызовов RealPresence Trio.         18           Выполнение аудиовызовов.         18           Выполнение аудиовызовов.         19           Заказ вызова из списка последних вызовов.         19           Вызов при помощи Bluetooth.         19           Выполнение вызова                                           | Дополнительная документация                    | 7  |
| Руководство по началу расоты кеаниеsence тио                                                                                                    |                                                | •  |
| Обзор RealPresence Trio.       8         Оборудование RealPresence Trio.       9         Навигация RealPresence Trio.       10         Доступ к экранам RealPresence Trio.       10         Значки и индикаторы состояния.       12         Ввод информации при помощи экранной клавиатуры.       13         Закрытие экранной клавиатуры.       13         Вход в систему и блокировка.       15         Высод в систему каlPresence Trio.       15         Выполнение входа на телефон.       15         Выход из телефона.       16         Изменение пароля пользователя.       16         Блокировка телефона.       16         Разблокировка телефона.       17         Изменение пароля пользователя.       17         Изменение пароля пользователя.       17         Изменение пароля пользователя.       17         Изменение пароля пользователя.       17         Явыполнение аудиовызовов RealPresence Trio.       18         Выполнение аудиовызововов RealPresence Trio.       18         Выполнение аудиовызововов.       19         Заказ вызова из списка последних вызовов.       19         Выполнение международного вызова.       19         Выполнение вызова с заблокированного телефона.       19 <t< th=""><th>Руководство по началу работы RealPresence Trio</th><th>8</th></t<> | Руководство по началу работы RealPresence Trio | 8  |
| Оборудование RealPresence Trio                                                                                                    | Обзор RealPresence Trio                        | 8  |
| Навигация RealPresence Trio.       10         Доступ к экранам RealPresence Trio.       10         Значки и индикаторы состояния.       12         Ввод информации при помощи экранной клавиатуры.       13         Закрытие экранной клавиатуры.       13         Вход в систему и блокировка.       15         Вкод в систему RealPresence Trio.       15         Выполнение входа на телефон.       15         Выход из телефона.       16         Изменение пароля пользователя.       16         Блокировка Teлефона.       16         Разблокировка телефона.       17         Изменение пароля пользователя.       16         Выполнение аудиовызовов RealPresence Trio.       16         Разблокировка телефона.       17         Изменение пароля пользователя.       17         Изменение аудиовызовов.       18         Выполнение аудиовызовов.       18         Выполнение аудиовызовов.       19         Заказ вызова из списка последних вызовов.       19         Выполнение вызова с заблокированного телефона.       19         Выполнение аудиовызовов RealPresence Trio.       19         Выполнение аудиовызовов RealPresence Trio.       19         Выполнение аудиовызовов.       19         Вы                                                                                      | Оборудование RealPresence Trio                 | 9  |
| Доступ к экранам RealPresence Trio.       10         Значки и индикаторы состояния.       12         Ввод информации при помощи экранной клавиатуры.       13         Закрытие экранной клавиатуры.       13         Закрытие экранной клавиатуры.       13         Вход в систему и блокировка.       15         Вход в систему RealPresence Trio.       15         Выполнение входа на телефон.       15         Выход из телефона.       16         Изменение пароля пользователя.       16         Блокировка Teлефона.       16         Разблокировка телефона.       17         Изменение пароля пользователя.       16         Выполнение аудиовызовов RealPresence Trio.       18         Выполнение аудиовызовов.       18         Выполнение аудиовызовов.       18         Выполнение аудиовызовов.       19         Заказ вызова из списка последних вызовов.       19         Выполнение аудиовызовов RealPresence Trio.       19         Выполнение аудиовызовов RealPresence Trio.       19         Выполнение аудиовызовов.       19         Выполнение аудиовызовов RealPresence Trio.       19         Выполнение аудиовызовов RealPresence Trio.       19         Выполнение аудиовызовов RealPresence Trio.       20                                                                    | Навигация RealPresence Trio                    | 10 |
| Значки и индикаторы состояния                                                                                                    | Доступ к экранам RealPresence Trio             | 10 |
| Ввод информации при помощи экранной клавиатуры                                                                                                    | Значки и индикаторы состояния                  | 12 |
| Закрытие экранной клавиатуры                                                                                                    | Ввод информации при помощи экранной клавиатуры | 13 |
| Вход в систему и блокировка                                                                                                    | Закрытие экранной клавиатуры                   | 13 |
| Вход в систему RealPresence Trio.       15         Выполнение входа на телефон.       15         Выход из телефона.       16         Изменение пароля пользователя.       16         Блокировка RealPresence Trio.       16         Разблокировка телефона.       16         Разблокировка телефона.       16         Разблокировка телефона.       16         Разблокировка телефона.       17         Изменение пароля пользователя.       17         Изменение ардиовызовов RealPresence Trio.       18         Выполнение аудиовызовов RealPresence Trio.       18         Выполнение аудиовызовов.       19         Заказ вызова из списка последних вызовов.       19         Выполнение вызова с заблокированного телефона.       19         Выполнение вызова с заблокированного телефона.       19         Выполнение вызова с заблокированного телефона.       19         Выполнение вызова с заблокированного телефона.       19         Выполнение вызова с заблокированного телефона.       20         Выполнение вызова с о слользованием Каталога.       21         Выполнение вызовов по внутренней связи.       22         Повторный набор номера.       23                                                                                                    | Вход в систему и блокировка                    | 15 |
| Выполнение входа на телефон.       15         Выход из телефона.       16         Изменение пароля пользователя.       16         Блокировка RealPresence Trio.       16         Блокировка телефона.       16         Разблокировка телефона.       16         Разблокировка телефона.       16         Разблокировка телефона.       17         Изменение пароля пользователя.       17         Изменение пароля пользователя.       17         Изменение аудиовызовов RealPresence Trio.       18         Выполнение аудиовызовов.       18         Выполнение аудиовызовов.       19         Заказ вызова из списка последних вызовов.       19         Выполнение вызова с заблокированного телефона.       19         Выполнение аудиовызовов RealPresence Trio.       20         Вывов при помощи Bluetooth.       19         Выполнение вызова с заблокированного телефона.       19         Выполнение аудиовызовов RealPresence Trio.       20         Выволнение вызова с использованием Каталога.       21         Выполнение вызовов по внутренней связи.       22         Повторный набор номера.       23                                                                                                    | Вход в систему RealPresence Trio               | 15 |
| Выход из телефона.       16         Изменение пароля пользователя.       16         Блокировка RealPresence Trio.       16         Блокировка телефона.       16         Разблокировка телефона.       16         Разблокировка телефона.       17         Изменение пароля пользователя.       17         Изменение пароля пользователя.       17         Аудиовызовы.       18         Выполнение аудиовызовов RealPresence Trio.       18         Выполнение аудиовызовов.       18         Выполнение аудиовызовов.       19         Заказ вызова из списка последних вызовов.       19         Выполнение вызова с заблокированного телефона.       19         Выполнение аудиовызовов RealPresence Trio.       20         Вызов при помощи Bluetooth.       19         Выполнение вызова с заблокированного телефона.       19         Выполнение вызово по внутренней связи.       22         Повторный набор номера.       23                                                                                                    | Выполнение входа на телефон                    | 15 |
| Изменение пароля пользователя                                                                                                    | Выход из телефона                              |    |
| Блокировка RealPresence Trio.       16         Блокировка телефона.       16         Разблокировка телефона.       17         Изменение пароля пользователя.       17         Изменение пароля пользователя.       17         Аудиовызовы.       18         Выполнение аудиовызовов RealPresence Trio.       18         Выполнение аудиовызовов.       18         Выполнение аудиовызовов.       19         Заказ вызова из списка последних вызовов.       19         Выполнение вызова с заблокированного телефона.       19         Выполнение аудиовызовов RealPresence Trio.       20         Выполнение вызова с заблокированного телефона.       19         Выполнение вызова с заблокированного телефона.       19         Выполнение аудиовызовов RealPresence Trio.       20         Вызов контактов с использованием Каталога.       21         Выполнение вызовов по внутренней связи.       22         Повторный набор номера.       23                                                                                                    | Изменение пароля пользователя                  | 16 |
| Блокировка телефона                                                                                                    | Блокировка RealPresence Trio                   | 16 |
| Разблокировка телефона                                                                                                    | Блокировка телефона                            | 16 |
| Изменение пароля пользователя.       17         Аудиовызовы       18         Выполнение аудиовызовов RealPresence Trio.       18         Выполнение аудиовызовов.       18         Выполнение международного вызова.       19         Заказ вызова из списка последних вызовов.       19         Выполнение вызова с заблокированного телефона.       19         Выполнение аудиовызовов RealPresence Trio.       20         Выполнение вызова с заблокированного телефона.       19         Выполнение вызова с заблокированного телефона.       21         Выполнение вызовов по внутренней связи.       22         Повторный набор номера.       23                                                                                                    | Разблокировка телефона                         | 17 |
| Аудиовызовы       18         Выполнение аудиовызовов RealPresence Trio.       18         Выполнение аудиовызовов.       18         Выполнение международного вызова.       19         Заказ вызова из списка последних вызовов.       19         Выполнение вызова с заблокированного телефона.       19         Выполнение вызова с заблокированного телефона.       19         Выполнение вызова с заблокированного телефона.       19         Выполнение вызовов RealPresence Trio.       20         Вызов контактов с использованием Каталога.       21         Выполнение вызовов по внутренней связи.       22         Повторный набор номера.       23                                                                                                    | Изменение пароля пользователя                  | 17 |
| Выполнение аудиовызовов RealPresence Trio.       18         Выполнение аудиовызовов.       18         Выполнение международного вызова.       19         Заказ вызова из списка последних вызовов.       19         Вызов при помощи Bluetooth.       19         Выполнение вызова с заблокированного телефона.       19         Выполнение аудиовызовов RealPresence Trio.       20         Выполнение аудиовызовов RealPresence Trio.       21         Выполнение вызовов по внутренней связи.       22         Повторный набор номера.       23                                                                                                    | Аудиовызовы                                    | 18 |
| Выполнение аудиовызовов.       18         Выполнение международного вызова.       19         Заказ вызова из списка последних вызовов.       19         Вызов при помощи Bluetooth.       19         Выполнение вызова с заблокированного телефона.       19         Выполнение аудиовызовов RealPresence Trio.       20         Вызов контактов с использованием Каталога.       21         Выполнение вызовов по внутренней связи.       22         Повторный набор номера.       23                                                                                                    | Выполнение аудиовызовов RealPresence Trio      | 18 |
| Выполнение международного вызова                                                                                                    | Выполнение аудиовызовов                        |    |
| Заказ вызова из списка последних вызовов.       19         Вызов при помощи Bluetooth.       19         Выполнение вызова с заблокированного телефона.       19         Выполнение аудиовызовов RealPresence Trio.       20         Вызов контактов с использованием Каталога.       21         Выполнение вызовов по внутренней связи.       22         Повторный набор номера.       23                                                                                                    | Выполнение международного вызова               |    |
| Вызов при помощи Bluetooth                                                                                                    | Заказ вызова из списка поспедних вызовов       |    |
| Выполнение вызова с заблокированного телефона                                                                                                    | вызов при помощи Bluetooth                     | 19 |
| Выполнение аудиовызовов RealPresence Trio                                                                                                    | Выполнение вызова с заблокированного телефона  |    |
| Вызов контактов с использованием Каталога                                                                                                    | Выполнение аудиовызовов RealPresence Trio      | 20 |
| Выполнение вызовов по внутренней связи                                                                                                    | Вызов контактов с использованием Каталога      | 20 |
| Повторный набор номера                                                                                                    | Выполнение вызовов по внутренней связи         | 21 |
|                                                                                                    | Повторный набор номера                         | 23 |
| Ответ на аудиовызовы RealPresence Trio 23                                                                                                    | Ответ на аулиовызовы RealPresence Trio         | 23 |
| Ответ на вхолящий вызов 23                                                                                                    | Ответ на входящий вызов                        | 20 |
| Ответ на вызов во время активного вызова 24                                                                                                    | Ответ на вызов во время активного вызова       | 20 |

| Автоматический ответ на вызовы                      | 24 |
|-----------------------------------------------------|----|
| Ответ на вызов с заблокированного телефона          | 25 |
| Ответ на вызов по внутренней связи                  | 25 |
| Отклонение входящих вызовов                         | 25 |
| Завершение аудиовызова                              | 25 |
| Постановка на удержание и возобновление вызовов     | 26 |
| Перевод вызова на удержание                         |    |
| Возобновление вызова                                |    |
| Переключение вызова другому абоненту                |    |
| Выбор типа передачи по умолчанию                    | 27 |
| Трансфер вызова                                     |    |
| Передача звонка с помощью проверочной передачи      |    |
| Отмена переадресации                                | 27 |
| Переадресация входящих вызовов контакту             | 28 |
| Переадресация входящего вызова абоненту             |    |
| Переадресовать все входящие вызовы абоненту         | 28 |
| Отключение переадресации вызовов                    | 28 |
| Отклонение вызовов с помощью режима «Не беспокоить» | 29 |
| Включение режима «Не беспокоить»                    | 29 |
| Выключение режима «Не беспокоить»                   | 29 |
| Управление несколькими вызовами                     | 29 |
| Управление вызовом на экране вызовов                | 30 |
| Отключение звука микрофонов                         | 30 |
| Включение звука с микрофона                         | 30 |
| Конференц-вызовы                                    | 32 |
| Советы по использованию конференцсвязи              | 32 |
| Начало конференции                                  |    |
| Как начать конференцию                              |    |
| Объединение вызовов в конференции                   | 33 |
| Добавление участников к конференции                 |    |
| Завершение конференции                              | 33 |
| Удержание конференц-вызова                          | 33 |
| Возобновление конференц-вызова                      |    |
| Отключение звука участника конференции              |    |
| Удаление участника конференции                      |    |
| Видеовызовы в RealPresence Trio 8800                | 35 |
| Советы для использования видеовызовов               |    |
| Параметры видеовызова                               |    |
|                                                     | 36 |

| Изменить четкость видео                                    | 36 |
|------------------------------------------------------------|----|
| Установка расположения видео для совещания                 |    |
| Настройка отображения видео удаленного абонента            | 37 |
| Заказ видеовызова                                          | 37 |
| Остановка отправки видео                                   | 37 |
| Запуск видео во время аудиовызова                          | 38 |
| Переключение между видео и контентом во время видеовызовов |    |
| Управление несколькими аудио- и видеовызовами              |    |

| Запись аудиовызовов                          |    |
|----------------------------------------------|----|
| Рекомендации по записи вызовов               | 40 |
| Запись вызова                                | 40 |
| Приостановка записи                          | 41 |
| Возобновить запись                           | 41 |
| Остановить запись                            |    |
| Обзор записанных вызовов                     | 42 |
| Воспроизведение записи вызова                |    |
| Пауза и возобновление воспроизведения записи |    |
| Остановка воспроизведения записи             |    |
| Переименование записи                        | 43 |
| Удаление записи                              |    |

| Демонстрация контента в RealPresence Trio 8800                                   | 44 |
|----------------------------------------------------------------------------------|----|
| Демонстрация контента при помощи RealPresence Desktop или Mobile                 |    |
| Демонстрация контента с устройства Apple                                         | 44 |
| Демонстрация контента с устройства Windows или Android                           | 45 |
| Демонстрация контента при помощи People+Content IP                               |    |
| Загрузка и установка технологии Polycom <sup>®</sup> People+Content <sup>™</sup> | 46 |
| Демонстрация контента при помощи People+Content IP                               | 46 |
| Остановка демонстрации контента при помощи People+Content IP                     |    |
| Демонстрация контента при помощи People+Content IP через USB                     | 47 |

| Использование функции "Календарь"      |    |
|----------------------------------------|----|
| Открытие календаря                     |    |
| Просмотр подробностей собрания         |    |
| Напоминания о собрании                 |    |
| Выбор типа напоминания о собрании      | 49 |
| Выбор мелодии оповещения о собрании    | 50 |
| Отключение напоминания о собрании      | 50 |
| Присоединение к совещаниям в календаре | 50 |
|                                        |    |

| Присоединение к собранию с помощью альтернативного номера | 51 |
|-----------------------------------------------------------|----|
| Присоединение к собранию на экране напоминания о собрании | 51 |
| Присоединение к собраниям из календаря                    | 50 |

| Списки вызовов и каталоги                                        | 52 |
|------------------------------------------------------------------|----|
| Посл. вызовы                                                     | 52 |
| Экран последних вызовов                                          | 52 |
| Изменение записи последнего вызова                               | 52 |
| Сохранение контакта                                              | 53 |
| Удаление записи вызова                                           | 53 |
| Локальный каталог                                                | 53 |
| Поиск контакта локального каталога                               | 53 |
| Добавление контакта в локальный каталог                          | 54 |
| Просмотр сведений о контакте                                     | 54 |
| Обновление контактной информации локального каталога             | 54 |
| Удаление контакта локального каталога                            | 54 |
| Избранное локального каталога                                    | 54 |
| Добавить избранное                                               | 55 |
| Удаление элемента избранного                                     | 55 |
| Каталог сотрудников                                              | 55 |
| Выполнение быстрого поиска в каталоге сотрудников                | 55 |
| Выполнение расширенного поиска в каталоге сотрудников            | 56 |
| Добавление контактов из каталога сотрудников в локальный каталог | 56 |
| Поиск по каталогу Broadsoft                                      | 56 |
| Выполнение простого поиска в каталоге BroadSoft                  | 56 |
| Выполнение расширенного поиска в каталоге BroadSoft              | 57 |
| Добавление контактов Broadsoft в каталог личных контактов        | 57 |
| Голосовая почта и пейджинг                                       | 58 |
| Доступ к сообщениям голосовой почты                              | 58 |
| Прием сообщений при помощи группового пейджинга                  | 58 |
| Прослушивание пейджингового сообщения во время активного вызова. | 59 |
| Прием пейджинговых сообщений при отсутствии активного вызова     | 59 |
| Подключение устройств Bluetooth и USB                            | 61 |
| Подключение устройств при помощи Bluetooth                       | 61 |
| Включение видимости системы для устройств Bluetooth              | 61 |

| Минимальные требования к аппаратному и программному обеспечению для ноутбука                                                                                                    | 02                                                                                                 |
|----------------------------------------------------------------------------------------------------|----------------------------------------------------------------------------------------------------|
| для ноутбука                                                                                                    |                                                                                                    |
|                                                                                                    | 63                                                                                                 |
| Подключение устройства USB или ноутбука                                                                                                    | 63                                                                                                 |
| Выбор системы RealPresence Trio в качестве аудиоустройства                                                                                                    | 64                                                                                                 |
| RealPresence Trio Параметры                                                                                                    | 66                                                                                                 |
| Пароль для доступа к основным параметрам                                                                                                    | 66                                                                                                 |
| Отображение даты и времени                                                                                                    | 66                                                                                                 |
| Установка формата даты и времени                                                                                                    | 66                                                                                                 |
| Отключение отображения даты и времени                                                                                                    | 67                                                                                                 |
| Установка языка интерфейса                                                                                                    | 67                                                                                                 |
| Яркость и задержка подсветки                                                                                                    | 67                                                                                                 |
| Установка яркости подсветки                                                                                                    | 67                                                                                                 |
| Установка задержки подсветки                                                                                                    | 68                                                                                                 |
| Формат номеров                                                                                                    | 68                                                                                                 |
| Режим энергосбережения                                                                                                    | 68                                                                                                 |
| Изменение рабочих часов                                                                                                    | 69                                                                                                 |
| Изменение тайм-аутов                                                                                                    | 69                                                                                                 |
| Выбор аудиовыхода                                                                                                    | 70                                                                                                 |
| Установка мелодии звонка входящего вызова                                                                                                    | 70                                                                                                 |
| Обслуживание RealPresence Trio 8800                                                                                                    | 71                                                                                                 |
| -                                                                                                    |                                                                                                    |
| Анализ предупреждений                                                                                                    | 71                                                                                                 |
| Анализ предупреждений<br>Перезапуск RealPresence Trio 8800                                                                                                    | 71<br>71                                                                                           |
| Анализ предупреждений<br>Перезапуск RealPresence Trio 8800<br>Обновление конфигурации RealPresence Trio 8800                                                                                                    | 71<br>71<br>72                                                                                     |
| Анализ предупреждений<br>Перезапуск RealPresence Trio 8800<br>Обновление конфигурации RealPresence Trio 8800<br>Проверка аппаратной части системы.                                                                                                    | 71<br>71<br>72<br>72                                                                               |
| Анализ предупреждений<br>Перезапуск RealPresence Trio 8800<br>Обновление конфигурации RealPresence Trio 8800<br>Проверка аппаратной части системы<br>Очистка сенсорного экрана                                                                                                    | 71<br>71<br>72<br>72<br>72                                                                         |
| Анализ предупреждений<br>Перезапуск RealPresence Trio 8800<br>Обновление конфигурации RealPresence Trio 8800<br>Проверка аппаратной части системы<br>Очистка сенсорного экрана<br>Специальные возможности                                                                                                    | 71<br>71<br>72<br>72<br>72                                                                         |
| Анализ предупреждений<br>Перезапуск RealPresence Trio 8800<br>Обновление конфигурации RealPresence Trio 8800<br>Проверка аппаратной части системы<br>Очистка сенсорного экрана<br>Специальные возможности                                                                                                    | 71<br>71<br>72<br>72<br>72                                                                         |
| Анализ предупреждений<br>Перезапуск RealPresence Trio 8800<br>Обновление конфигурации RealPresence Trio 8800<br>Проверка аппаратной части системы<br>Очистка сенсорного экрана<br>Очистка сенсорного экрана<br>Специальные возможности<br>Специальные возможности для пользователей с нарушениями слуха                                                                                                    | 71<br>71<br>72<br>72<br>72<br>72                                                                   |
| Анализ предупреждений<br>Перезапуск RealPresence Trio 8800<br>Обновление конфигурации RealPresence Trio 8800<br>Проверка аппаратной части системы<br>Очистка сенсорного экрана<br>Очистка сенсорного экрана<br>Специальные возможности для пользователей с нарушениями слуха<br>Специальные возможности для пользователей с нарушениями опорно-<br>двигательного аппарата                                                                                                    | 71<br>72<br>72<br>72<br>72<br>74<br>74                                                             |
| <ul> <li>Анализ предупреждений</li></ul>                                                                                                    | 71<br>72<br>72<br>72<br>72<br>74<br>74<br>75                                                       |
| <ul> <li>Анализ предупреждений</li></ul>                                                                                                    | 71<br>72<br>72<br>72<br>72<br>72<br>75<br>75                                                       |
| Анализ предупреждений                                                                                                    | 71<br>72<br>72<br>72<br>72<br>72<br>72<br>72<br>72<br>72<br>72<br>72                               |
| Анализ предупреждений<br>Перезапуск RealPresence Trio 8800<br>Обновление конфигурации RealPresence Trio 8800<br>Проверка аппаратной части системы<br>Очистка сенсорного экрана<br>Очистка сенсорного экрана<br>Специальные возможности для пользователей с нарушениями слуха<br>Специальные возможности для пользователей с нарушениями опорно-<br>двигательного аппарата<br>Специальные возможности для пользователей с нарушениями зрения и слепых<br>Устранение неполадок<br>Проверьте состояние RealPresence Trio Visual+<br>Проверьте состояния календаря | 71<br>72<br>72<br>72<br>72<br>72<br>72<br>72<br>72<br>72<br>75                                     |
| Анализ предупреждений                                                                                                    | 71<br>72<br>72<br>72<br>72<br>72<br>72<br>72<br>72<br>72<br>72<br>73<br>75<br>77<br>77<br>77<br>78 |

| ановка уровней регистрации 78 |
|-------------------------------|
|-------------------------------|

## Информация для ознакомления

#### Темы:

- Аудитория, назначение и требуемые навыки
- Дополнительная документация

Данная *Руководство пользователя решения Polycom RealPresence Trio* содержит общую информацию о навигации и выполнении задач с помощью следующих продуктов решения Polycom<sup>®</sup> RealPresence Trio<sup>™</sup>:

- Система аудиоконференцсвязи Polycom<sup>®</sup> RealPresence Trio<sup>™</sup> 8500
- Система аудиоконференцсвязи Polycom<sup>®</sup> RealPresence Trio<sup>™</sup> 8800
- Аксессуары для видео и контента Polycom<sup>®</sup> RealPresence Trio<sup>™</sup> Visual+.

## Аудитория, назначение и требуемые навыки

Данное руководство предназначено для начинающих, уверенных и опытных пользователей, желающих узнать о функциях, доступных в RealPresence Trio 8800.

## Дополнительная документация

Для получения дополнительной информации о решении см. следующие документы на страницах поддержки RealPresence Trio 8500 или RealPresence Trio 8800:

- Советы по использованию краткое руководство по использованию основных функций системы.
- Схема установки в данном руководстве описывается комплект поставки, сборка системы и подключение системы к сети.
- Руководство администратора в этом руководстве предоставляется подробная информация о настройке сети и функций.
- Нормативные уведомления в этом руководстве предоставляется вся нормативная информация и информация по технике безопасности.

Также можно просмотреть описание функций и технические указания на странице <u>Polycom Voice</u> <u>Support</u>. Эти документы описывают порядок работы по текущим вопросам и содержит расширенные описания и примеры настроек и функций телефона. Эти документы находятся на веб-сайте <u>поддержки Polycom</u> на страницах поддержки Polycom Profiled UC Software Features и Polycom Engineering Advisories and Technical Notifications.

## Руководство по началу работы RealPresence Trio

#### Темы:

- Обзор RealPresence Trio
- Навигация RealPresence Trio
- Ввод информации при помощи экранной клавиатуры

Перед использованием системы система ознакомьтесь с ее функциями и интерфейсом пользователя.

При- В ходе чтения данного руководства помните, что некоторые функции настраиваются

**меча**- системным администратором либо зависят от вашего сетевого окружения. Как результат, некоторые функции могут быть недоступны либо работать на вашем устройстве иначе.

Кроме того, примеры и иллюстрации, приведенные в руководстве, могут несколько отличаться от показанного на экране вашего устройства.

## Обзор RealPresence Trio

Решение RealPresence Trio поддерживает конференции в режиме «только звук» при помощи платформ голосовой связи Open-SIP для выполнения вызовов точка-точка, через мост и видеовызовов.

Далее описаны функции, доступные в системах RealPresence Trio 8500 и RealPresence Trio 8800.

#### Функции и возможности RealPresence Trio 8500

Система RealPresence Trio 8500 поддерживает следующие функции:

- Выполнение вызова, ответ и управление аудиовызовами
- Начало аудоконференции, присоединение и управление вызовами
- Запись аудиовызовов
- Просмотр и объединение запланированных в календаре совещаний
- Управление контактами, списками вызовов и каталогами
- Изменение настроек вызова и системы
- Регистрация в устройствах с поддержкой Bluetooth
- Подключение USB-устройств
- Проверка сообщений голосовой почты

#### Функции и возможности RealPresence Trio 8800

Система RealPresence Trio 8800 поддерживает те же функции и возможности, что и RealPresence Trio 8500, плюс следующие дополнительные функции:

- Регистрация в дополнительных принадлежностях для контента и видео RealPresence Trio Visual+
- Выполнение вызова, ответ и управление видеовызова
- Демонстрация контента в ходе видеовызовов
- Демонстрация контента с устройств с сертификатами Apple<sup>®</sup> AirPlay<sup>®</sup> или Miracast<sup>®</sup>
- Регистрация в устройствах с поддержкой Bluetooth и связи малого радиуса действия (NFC)
- Подключение к беспроводной сети

#### Оборудование RealPresence Trio

На следующем изображении показаны аппаратные функции систем RealPresence Trio 8500 и RealPresence Trio 8800. В таблице далее перечислены все компоненты, указанные на этом рисунке.

#### Рис. 1: Аппаратные функции RealPresence Trio

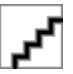

#### Таблица 1: Описание

| Номер | Компонент                | Описание компонента                                                                                                  |
|-------|--------------------------|----------------------------------------------------------------------------------------------------|
| 1     | Динамик и микрофоны      | Отправка аудио участникам<br>вызова и аудиовыход для звонка<br>и громкоговорящей связи.                              |
| 2     | Порт для устройств       | Позволяет подключить к системе<br>мобильное устройство или<br>планшет при помощи кабеля USB<br>устройства.           |
| 3     | Порт USB                 | Позволяет подключить USB-<br>накопитель или компьютер при<br>помощи кабеля USB.                                      |
| 4     | Клавиши громкости        | Настройка громкости звука<br>громкоговорителя и звонка.                                                              |
| 5     | Клавиша отключения звука | Отключение микрофонов во<br>время вызовов и конференций. В<br>активном состоянии клавиша<br>светится красным светом. |
| 6     | Сенсорный экран          | Позволяет выбирать элементы<br>управления и переходить по<br>меню на сенсорном экране.                               |

| Номер | Компонент | Описание компонента                                                                                                    |
|-------|-----------|----------------------------------------------------------------------------------------------------|
| 7     | NFC       | Позволяет подключить<br>мобильный телефон или планшет<br>с функцией Bluetooth при помощи<br>связи малого радиуса действия<br>(NFC). |
|       |           | NFC поддерживается только в<br>RealPresence Trio 8800.                                                                              |

#### Связанные ссылки

Подключение устройства с помощью кабеля USB на странице 62 Специальные возможности для пользователей с нарушениями опорно-двигательного аппарата на странице 75

## Навигация RealPresence Trio

Для помощи при навигации в интерфейсе и для понимания важной информации о состоянии решения система в системе система используются различные значки, индикаторы состояния и экраны.

### Доступ к экранам RealPresence Trio

На система доступны следующие экраны:

- Исходный экран отображение сообщений, установок и информации.
- Экран вызовов отображение активных вызовов и вызовов на удержании на линии.
- Экран заказа вызова быстрый доступ к клавиатуре набора, последним вызовам, контактам и календарю.

#### Доступ к стартовой странице

На стартовой странице RealPresence Trio отображаются значки доступа к функциям, установкам и другой информации; дополнительные зарегистрированные линии; а также избранные контакты для быстрого доступа.

#### Рис. 2: Исходная страница

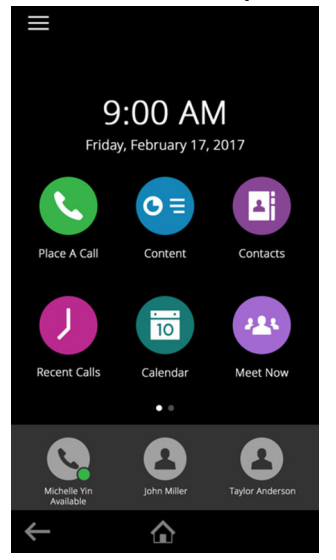

#### Процедура

- 1. Выполните одно из следующих действий:
  - Коснитесь
  - Коснитесь и затем коснитесь

#### Развертывание и свертывание исходного экрана

Можно использовать индикатор страницы, чтобы выбрать количество значков, отображаемых на исходном экране.

Индикатор страницы отображается на исходном экране под параметрами меню и показывает просматриваемую страницу.

#### Процедура

1. На исходном экране нажмите и удерживайте индикатор страницы.

#### Доступ к экрану заказа вызовов

Экран "Заказ вызова" в RealPresence Trio отображается при выборе значка заказа вызова на экране стартовой страницы или при простое системы при соответствующей настройке администратором.

На экране заказа вызова доступны клавиатура набора номера, контакты, список последних вызовов и календарь, как показано на рисунке ниже.

#### Рис. 3: Страница экрана заказа вызова

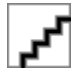

#### Доступ к экрану вызовов

Экран вызовов в RealPresence Trio отображается при выполнении вызова и при активном вызове.

При выполнении вызова на экране вызова отображается имя и номер абонента, которому вы звоните, а также продолжительность вызова, как показано ниже.

| $\equiv$ |      | 10:53 AM    | *        |  |
|----------|------|-------------|----------|--|
|          |      |             |          |  |
|          |      |             |          |  |
|          | Nikk | i Nauvei    | n        |  |
|          |      | 5-7-        |          |  |
|          | ni   | ikki.nguyen |          |  |
|          |      | 0:23        |          |  |
|          |      | &           |          |  |
|          |      |             |          |  |
|          |      |             |          |  |
|          |      |             |          |  |
|          |      |             |          |  |
| G        |      | 0           | 6        |  |
|          | 44   | Muto        | Hang Lip |  |
| AC       | 30   | mute        | nang Op  |  |
| Q        | D    | E           |          |  |
| Ho       | old  | Transfer    | Dialpad  |  |

Рис. 4: Активный вызов на экране вызовов

Также можно просмотреть текущие активные вызовы и вызовы на удержании, как показано ниже. Если в системе несколько линий, то активные вызовы и вызовы на удержании отображаются на соответствующей линии.

#### Рис. 5: Несколько вызовов на экране вызовов

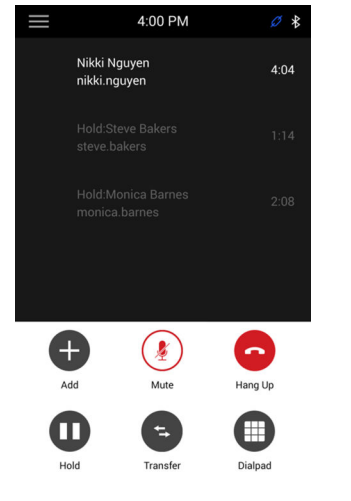

#### Значки и индикаторы состояния

В таблице ниже показаны значки и индикаторы состояния системы RealPresence Trio.

| Таблица 2: | Значки и | индикаторы | состояния |
|------------|----------|------------|-----------|
|------------|----------|------------|-----------|

| Значок | Описание                    | Значок | Описание                         |
|--------|-----------------------------|--------|----------------------------------|
| 0      | Зарегистрированная<br>линия | •      | Включен режим «Не<br>беспокоить» |

| Значок   | Описание                      | Значок     | Описание                                                               |
|----------|-------------------------------|------------|------------------------------------------------------------------------|
| 8        | Незарегистрированная<br>линия | <b>_</b> * | Включена<br>переадресация вызовов                                      |
| <b>~</b> | Активный вызов                |            | Состояние<br>беспроводной сети<br>(только RealPresence<br>Trio 8800)   |
|          | USB-устройство<br>подключено  |            | Зарегистрированное<br>устройство<br>(только RealPresence<br>Trio 8800) |
| لا       | Пропущенный звонок            |            | Bluetooth                                                              |
| 2        | Исходящий звонок              | 2          | Принятый звонок                                                        |

# Ввод информации при помощи экранной клавиатуры

С помощью экранной клавиатуры можно вводить информацию в полях посредством сенсорного экрана.

Экранная клавиатура отображается автоматически при отображении текстового поля. Когда текстовое поле требует только цифр, на экранной клавиатуре отображаются только цифры.

- Стобразить буквенную клавиатуру
- Сменить регистр букв на прописные
- Сменить регистр букв на строчные
- Гл Показать цифровую клавиатуру и знаки препинания
- 🖵 Отображение специальных символов

#### Процедура

- 1. Коснитесь текстового поля.
- 2. Касайтесь символов, которые нужно ввести.

#### Закрытие экранной клавиатуры

После ввода информации в текстовое поле или для перехода на предыдущий экран закройте клавиатуру.

#### Процедура

1. Коснитесь Готово.

## Вход в систему и блокировка

#### Темы:

- Вход в систему RealPresence Trio
- Блокировка RealPresence Trio

Можно выполнить вход и заблокировать систему RealPresence Trio при помощи учетных данных, предоставленных системным администратором.

## Вход в систему RealPresence Trio

Если ваш системный администратор настроил учетные данные для вашего телефона, вы можете войти в телефон и получить доступ к вашим контактам, избранному, настройкам и календарю, если они включены.

Свои личные настройки вы можете просматривать на любом телефоне или в любой системе в вашей организации. За учетными данными пользователя обратитесь к системному администратору.

**При-** Некоторые функции, описанные в данном разделе, требуют доступа к меню «Основные параметры». Если система система требует пароля для доступа к меню «Основные параметры», обратитесь за помощью к администратору.

#### Выполнение входа на телефон

В зависимости от заданных администратором системы настроек входа в систему, перед использованием телефона может потребоваться выполнить вход.

По умолчанию для работы с устройствами Polycom вход не требуется. Однако, если не выполнить вход, будет отображаться профиль по умолчанию.

После входа открывается полный доступ к персональным настройкам и каталогу. Все изменения, выполненные во время входа в общий телефон, сохраняются и отображаются при следующем входе в любой телефон.

#### Процедура

- 1. Выберите Вход в систему.
- 2. Выполните одно из следующих действий:
  - Если отображается экран Вход пользователя, переходите к шагу 3.
  - Если вы не видите экрана Вход пользователя, перейдите в меню Параметры > Функции > Вход пользователя > Вход.
- 3. На экране Вход пользователя введите ID пользователя и пароль, затем выберите Вход.

Если ваши учетные данные приняты, отображается ваш личный профиль. Если имя и пароль пользователя не приняты, отображается сообщение о сбое входа пользователя и снова отображается экран «Вход пользователя». Обратитесь к системному администратору для проверки правильности учетных данных.

#### Выход из телефона

Завершив работу с общим телефоном, выполните выход для предотвращения доступа к личным настройкам.

#### Процедура

1. Выберите Выход либо перейдите в меню Параметры > Функции > Вход пользователя > Выход.

Отображается экран «Выход» с сообщением о подтверждении.

2. Нажмите Да.

Личный профиль больше не доступен, и отображается либо экран «Вход пользователя» для следующего пользователя, либо профиль по умолчанию.

#### Изменение пароля пользователя

Можно изменить пароль пользователя на любом телефоне вашей сети.

#### Процедура

- 1. Войдите в систему телефона в сети.
- 2. Перейдите в меню Параметры > Функции > Вход пользователя > Изменение имени пароля пользователя.
- 3. На экране Изменение имени пароля пользователя введите старую и новую информацию пароля и выберите **Ввод**.

Ваш пароль изменен. Во время следующего входа на телефон необходимо ввести новый пароль.

## Блокировка RealPresence Trio

Если ваш администратор системы настроит в системе блокировку, когда она не используется, вам нужно разблокировать систему перед использованием.

Пароль пользователя для разблокировки системы система и ответа на входящие вызовы, когда система заблокирована, предоставляет системный администратор.

Если система заблокирована, можно:

- Звонить на экстренные и разрешенные номера.
- Для ответа на входящие вызовы необходимо ввести пароль.

#### Связанные ссылки

Выполнение вызова с заблокированного телефона на странице 19 Ответ на вызов с заблокированного телефона на странице 25

#### Блокировка телефона

При блокировке системы можно выбрать включение одной из следующих функций:

 Разрешить звонки при блокировке — при входящих вызовах система подает звуковой сигнал, и ответить на входящие вызовы можно после ввода пароля пользователя. Если в системе разрешены ответы на входящие вызовы при блокировке системы, ответить на входящие вызовы можно после ввода пароля пользователя.

• Не беспокоить при блокировке — режим «Не беспокоить» применяется ко всем линиям и система не подает звуковой сигнал при входящих вызовах.

#### Процедура

- 1. Перейдите в меню Параметры > Основные > Заблокировать телефон.
- 2. На экране «Блокировка телефона» выберите параметр.
- 3. Выберите Блокировка.

#### Разблокировка телефона

Пароль пользователя для разблокировки телефона предоставляет системный администратор.

#### Процедура

- 1. Нажмите Разблокировка.
- 2. Введите код блокировки пароль пользователя и нажмите Разблокировка.

#### Изменение пароля пользователя

Ваш пароль пользователя можно изменить в любое время в меню расширенных параметров, которое защищено паролем.

Запросите у системного администратора пароль для доступа к меню расширенных параметров.

#### Процедура

- 1. Перейдите в меню Параметры > Расширенные.
- 2. Введите пароль пользователя и нажмите Ввод.
- 3. На экране Дополнительные выберите Изменение пароля пользователя.
- **4.** На экране **Изменить пароль пользователя** введите старый и новый пароль пользователя и нажмите **Ввод**.

# Аудиовызовы

#### Темы:

- Выполнение аудиовызовов RealPresence Trio
- Повторный набор номера
- Ответ на аудиовызовы RealPresence Trio
- Отклонение входящих вызовов
- Завершение аудиовызова
- Постановка на удержание и возобновление вызовов
- Переключение вызова другому абоненту
- Переадресация входящих вызовов контакту
- Отклонение вызовов с помощью режима «Не беспокоить»
- Управление несколькими вызовами
- Отключение звука микрофонов
- Включение звука с микрофона

По умолчанию система RealPresence Trio имеет одну зарегистрированную линию. Вы можете обслуживать до 12 активных, входящих аудиовызовов и вызовов на удержании на линии одновременно. Однако можно работать только с одним активным вызовом и иметь несколько других входящих вызовов или вызовов на удержании.

## Выполнение аудиовызовов RealPresence Trio

Выполнять вызовы в системе система можно различными способами, включая выполнение местных и международных вызовов, выполнение вызовов из списка последних вызовов или каталогов, выполнение вызовов обычным или избранным контактам, или вызов разрешенных номеров на заблокированном телефоне.

#### Выполнение аудиовызовов

В RealPresence Trio можно вызвать контакт при помощи номера или IP-адреса, используя клавиатуру для набора номера или экранную клавиатуру.

#### Процедура

- 1. Нажмите Заказ вызова.
- 2. Введите номер контакта или коснитесь экранной клавиатуры и введите IP адрес.
- 3. Коснитесь

#### Связанные ссылки

Заказ видеовызова на странице 37

#### Выполнение международного вызова

Вы можете заказать международный вызов на зарубежные номера телефонов на любом из в системе RealPresence Trio.

#### Процедура

- На панели набора дважды быстро нажмите кнопку со звездочкой \*. Отобразится символ +.
- 2. Введите номер телефона с кодом страны и нажмите

#### Заказ вызова из списка последних вызовов

Можно выполнять вызовы контактов из списка последних вызовов, который содержит недавно заказанные, принятые или пропущенные вызовы.

#### Процедура

- 1. Выполните одно из следующих действий: .
  - На экране "Стартовая страница" выберите Посл. вызовы.
  - На экране заказа вызова коснитесь.
- 2. Выберите контакт.

После выбора абонента вызов выполняется автоматически.

#### Связанные ссылки

Посл. вызовы на странице 52

#### Вызов при помощи Bluetooth

Если в системе RealPresence Trio зарегистрирован и подключен с помощью Bluetooth мобильный телефон или планшет, можно выполнить вызов с устройства и использовать систему для громкоговорящей связи.

#### Процедура

- 1. Подключите свое устройство к системе с помощью Bluetooth.
- 2. На своем устройстве выполните вызов контакта и выберите RealPresence Trio в качестве источника звука.

#### Связанные ссылки

Подключение устройств при помощи Bluetooth на странице 61

#### Выполнение вызова с заблокированного телефона

Если система заблокирована, исходящие вызовы можно заказывать только до аварийных служб, таких как 911 и номера, настроенные вашим администратором. С заблокированной системы система никакие другие номера вызвать невозможно.

#### Процедура

1. Нажмите Вызов.

2. На экране Выполнить разрешенный вызов выберите номер и выберите Вызов.

#### Связанные ссылки

Блокировка RealPresence Trio на странице 16

#### Выполнение аудиовызовов RealPresence Trio

Выполнять вызовы в системе система можно различными способами, включая выполнение местных и международных вызовов, выполнение вызовов из списка последних вызовов или каталогов, выполнение вызовов обычным или избранным контактам, или вызов разрешенных номеров на заблокированном телефоне.

#### Выполнение аудиовызовов

В RealPresence Trio можно вызвать контакт при помощи номера или IP-адреса, используя клавиатуру для набора номера или экранную клавиатуру.

#### Процедура

- 1. Нажмите Заказ вызова.
- 2. Введите номер контакта или коснитесь экранной клавиатуры и введите IP адрес.
- 3. Коснитесь С.

#### Связанные ссылки

Заказ видеовызова на странице 37

#### Выполнение международного вызова

Вы можете заказать международный вызов на зарубежные номера телефонов на любом из в системе RealPresence Trio.

#### Процедура

- **1.** На панели набора дважды быстро нажмите кнопку со звездочкой \*. Отобразится символ +.
- 2. Введите номер телефона с кодом страны и нажмите

#### Заказ вызова из списка последних вызовов

Можно выполнять вызовы контактов из списка последних вызовов, который содержит недавно заказанные, принятые или пропущенные вызовы.

#### Процедура

- 1. Выполните одно из следующих действий: .
  - На экране "Стартовая страница" выберите Посл. вызовы.
  - На экране заказа вызова коснитесь.
- 2. Выберите контакт.

После выбора абонента вызов выполняется автоматически.

#### Связанные ссылки

#### Посл. вызовы на странице 52

#### Вызов при помощи Bluetooth

Если в системе RealPresence Trio зарегистрирован и подключен с помощью Bluetooth мобильный телефон или планшет, можно выполнить вызов с устройства и использовать систему для громкоговорящей связи.

#### Процедура

- 1. Подключите свое устройство к системе с помощью Bluetooth.
- 2. На своем устройстве выполните вызов контакта и выберите RealPresence Trio в качестве источника звука.

#### Связанные ссылки

Подключение устройств при помощи Bluetooth на странице 61

#### Выполнение вызова с заблокированного телефона

Если система заблокирована, исходящие вызовы можно заказывать только до аварийных служб, таких как 911 и номера, настроенные вашим администратором. С заблокированной системы система никакие другие номера вызвать невозможно.

#### Процедура

- 1. Нажмите Вызов.
- 2. На экране Выполнить разрешенный вызов выберите номер и выберите Вызов.

#### Связанные ссылки

Блокировка RealPresence Trio на странице 16

#### Вызов контактов с использованием Каталога

Можно выполнять поиск и вызов контактов в каталоге контактов, каталоге сотрудников, каталоге BroadSoft.

#### Вызов контакта из каталога

Можно вызвать контакт непосредственно из каталога или выбрать контакты каталога для вызова на экране Заказ вызова.

#### Процедура

- 1. Выполните одно из следующих действий:
  - Перейдите в меню Контакты и выберите каталог.
  - Перейдите в меню Заказ вызова, нажмите 🖪 и выберите каталог.
- 2. Выберите контакт.
- 3. На экране Подробно коснитесь рядом с номером, который необходимо вызвать.

#### Вызов контакта из поиска в каталоге

Можно также выполнять поиск и вызов контактов с экрана поиска в каталоге.

#### Процедура

- 1. Нажмите Контакты и выберите каталог.
- 2. В поле поиска введите имя или фамилию контакта.
- 3. Выберите контакт.
- 4. На экране Подробности коснитесь 🔪 рядом с номером, который необходимо вызвать.

#### Выполнение вызовов по внутренней связи

Функция внутренней связи позволяет выполнять вызов контакта, который автоматически принимается на телефоне контакта, если контакт не находится в режиме активного вызова.

Если контакт находится в режиме активного вызова, контакт может ответить на вызов внутренней связи либо вызов внутренней связи принимается автоматически по завершении активного вызова.

Чтобы узнать, поддерживает ли ваша среда эту функцию, обратитесь к системному администратору.

#### Связанные ссылки

Ответ на вызов по внутренней связи на странице 25

#### Выполнение внутреннего вызова

Можно выполнить внутренний вызов контакта для быстрой передачи сообщения.

#### Процедура

- 1. На исходном экране выберите значок Внутренняя связь.
- 2. Введите номер или выберите контакт из списка.
- 3. Коснитесь 💽.

Телефон подает звуковой сигнал и выполняется автоматический ответ на телефоне контакта.

- 4. Произнесите сообщение и ожидайте ответа.
- 5. Если вам не нужно ожидать ответа, выберите С Повесить трубку.

Совет: Системный администратор может настроить систему система на автоматический вызов определенного контакта при включении внутренней связи. Если эти настройки выполнены, нажмите программную клавишу внутренней связи и дождитесь ответа перед тем, как проговорить сообщение.

#### Внутренняя связь во время вызова

Можно выполнить вызов по внутренней связи другому контакту во время активного вызова.

#### Процедура

1. Выберите Удержание и выберите Внутренняя связь.

Текущий звонок ставится на удержание и отображается панель цифрового набора.

2. Введите номер или выберите контакт из списка.

- 3. Коснитесь
- 4. После ответа на вызов проговорите сообщение и нажмите СПовесить трубку.
- 5. Нажмите Возобновить.

## Повторный набор номера

Система система автоматически регистрирует все исходящие вызовы, и можно повторно вызвать последний контакт при помощи повторного набора, если эта функция включена вашим администратором.

#### Процедура

- 1. Выполните одно из следующих действий:
  - На исходном экране выберите Повтор.
  - Нажмите Заказ вызова, нажмите и выберите первый пункт в списке.

## Ответ на аудиовызовы RealPresence Trio

При приеме входящего вызова ответить на него можно несколькими способами, включая ответ на экране входящего вызова, на экране вызовов, во время вызова и автоматический ответ.

#### Ответ на входящий вызов

При приеме входящего вызова система звонит и отображается экран входящего вызова, как показано далее. На экране входящего вызова можно выбрать, принять или отклонить входящий вызов.

#### Рис. 6: Экран входящего вызова

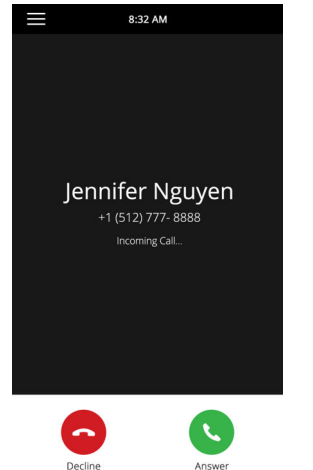

**При-** Системный администратор может включить мигание экрана ярким оранжевым цветом при входящем вызове. Экран продолжает мигать до момента отображения входящего вызова на исходном экране или на экране «Вызовы». Дополнительную информацию об этой функции вы можете получить у системного администратора.

#### Процедура

1. Коснитесь 🔇 Ответить.

#### Связанные ссылки

Отклонение входящих вызовов на странице 25

#### Ответ на вызов во время активного вызова

Если во время текущего звонка поступает входящий вызов по этой или другой линии, слышен сигнал ожидания звонка и отображается экран входящего вызова.

#### Процедура

#### 1. Нажмите 💽 Ответить.

Текущий звонок ставится на удержание и входящий вызов становиться активным.

#### Автоматический ответ на вызовы

В системе система можно настроить автоматический ответ на вызовы с помощью функции автоответа.

Если эта функция включена, система система автоматически отвечает на все входящие вызовы с помощью громкоговорящей связи. Количество звонков система перед автоматическим ответом на вызов устанавливает системный администратор.

Если функция автоответа включена и поступает входящий сигнал во время текущего вызова, то ответ на входящий вызов не выполняется до момента завершения текущего вызова или его удержания.

#### Процедура

- 1. Navigate to Settings > Basic > Preferences.
- 2. Нажмите Автоответ.
- 3. Нажмите Автоответ на вызовы SIP и нажмите Да.
- **4.** Для отключения микрофона при автоматически отвеченных вызовах нажмите **Отключение микрофона** и нажмите **Да** (установка по умолчанию).
- **5.** Для отключения видео при автоматическом ответе на видеовызовы нажмите **Отключение** видео и нажмите **Да**.
- 6. Select Save.

#### Связанные ссылки

Специальные возможности для пользователей с нарушениями зрения и слепых на странице 75 Специальные возможности для пользователей с нарушениями опорно-двигательного аппарата на странице 75

#### Ответ на вызов с заблокированного телефона

Если система система настроена на ответ на входящие звонки, когда она заблокирована, ответить на звонок можно после ввода пароля пользователя.

#### Процедура

- 1. На экране входящего вызова выберите Ответить.
- 2. Введите пароль пользователя или и нажмите Ввод.

Устанавливается соединение.

#### Связанные ссылки

Блокировка RealPresence Trio на странице 16

#### Ответ на вызов по внутренней связи

При приеме внутреннего вызова ответ на вызов выполняется автоматически с помощью громкоговорящей связи.

Если система система настроена на ответ на вызов по внутренней связи при отключенном микрофоне, то перед ответом его необходимо включить.

#### Процедура

1. Примите вызов, нажмите Б/зв и после этого говорите.

#### Связанные ссылки

Выполнение вызовов по внутренней связи на странице 22

### Отклонение входящих вызовов

Можно отклонить входящий вызов и отправить его на голосовую почту.

Отклоненные вызовы отображаются в списке пропущенных вызовов в последних вызовах. Невозможно отказаться от звонков на общие линии.

#### Процедура

1. На экране Входящий вызов нажмите С Отклон..

#### Связанные ссылки

Ответ на входящий вызов на странице 23

## Завершение аудиовызова

Завершить активный вызов можно в любой момент.

Однако завершать вызовы на удержании нельзя. Перед завершением вызовы на удержании необходимо возобновить.

#### Процедура

1. Выполните одно из следующих действий:

- Коснитесь 🥿 Повесить трубку.
- На экране "Вызовы" выберите вызов и нажмите С Повесить трубку.
- На экране «Вызовы» выберите вызов на удержании, нажмите (П) Возобновить и нажмите Повесить трубку.

# Постановка на удержание и возобновление вызовов

Во время вызова можно ставить активный аудиовызов на удержание и возобновлять его.

При постановке вызова на удержание индикаторы клавиши «Б/зв» в системе и на микрофонах становятся красными. При постановке вашего вызова на удержание индикаторы клавиши «Б/зв» в системе и на микрофонах мигают зеленым.

#### Перевод вызова на удержание

Можно поставить любой активный вызов на удержание.

#### Процедура

1. В ходе активного вызова нажмите Удержание п.

На экране вызовов сначала выделите вызов.

Отображается значок «Возобновить» (п).

#### Возобновление вызова

На экранах вызовов и активного вызова можно просматривать и возобновлять все вызовы на удержании.

#### Процедура

- 1. Выполните одно из следующих действий:
  - Нажмите (п) Возобновить.
  - На экране вызовов выберите вызов и выберите (п) Возобновить.

## Переключение вызова другому абоненту

Можно передать активный вызов или вызов на удержании другому абоненту при помощи следующих типов передачи вызова:

- Слепой трансфер передача вызова непосредственно на другую линию без предварительного ответа на вызов.
- Консультационная передача перед завершением передачи можно поговорить с абонентом.

#### Выбор типа передачи по умолчанию

Можно выбрать тип передачи по умолчанию для всех вызовов.

При выборе типа передачи по умолчанию система использует заданный тип передачи для всех вызовов. Тип передачи, установленный по умолчанию, — «Консультационная передача».

#### Процедура

- 1. Navigate to Settings > Basic > Preferences.
- 2. Нажмите Тип передачи по умолчанию и выберите тип передачи.

Выбранный тип передачи используется для всех вызовов.

#### Трансфер вызова

Способ передачи вызова в RealPresence Trio зависит от типа передачи по умолчанию.

#### Процедура

- 1. В ходе вызова выполните одно из следующих действий:
  - Если в качестве типа по умолчанию выбран "Слепой" трансфер, выберите 
     Трансфер и наберите номер или выберите контакт из последних вызовов или контактов.
  - Если в качестве типа по умолчанию выбран "Проверочный", нажмите и выберите 
     Трансфер. Наберите номер или выберите контакт из списка последних вызовов или контактов.

При этом вызов переадресовывается автоматически.

#### Передача звонка с помощью проверочной передачи

Передача звонка с помощью проверочной передачи зависит от типа передачи по умолчанию, заданного в системе RealPresence Trio.

#### Процедура

- 1. В ходе вызова выполните одно из следующих действий:
  - Если в качестве типа по умолчанию выбран "Проверочный", выберите 
     Провер и наберите номер или выберите контакт из последних вызовов или контактов. Выберите
     Выполнить передачу после разговора с контактом.
  - Если в качестве типа по умолчанию выбран "Слепой", нажмите и выберите Наберите номер или выберите контакт из списка последних вызовов или контактов, и выберите выберите выполнить передачу после разговора с контактом.

#### Отмена переадресации

Если абонент не принимает переадресованный вызов или вы желаете продолжить разговор с абонентом, ожидающим на вашей линии, можно отменить трансфер до его завершения.

#### Процедура

1. Нажмите Отмена.

Трансфер вызова отменяется и вызов становится активным.

### Переадресация входящих вызовов контакту

Можно переадресовать входящий вызов определенному абоненту или переадресовывать все входящие вызовы одному из ваших контактов.

#### Переадресация входящего вызова абоненту

Можно переадресовывать входящий вызов непосредственно контакту, не отвечая на вызов.

На общих линиях такая переадресация вызовов невозможна.

#### Процедура

- 1. В окне Входящий вызов коснитесь ", затем нажмите Форвард.
- 2. На экране Форвард звонка введите номер переадресации, затем нажмите Форвард.

#### Переадресовать все входящие вызовы абоненту

Можно настроить телефон на переадресацию всех входящих вызовов контакту при помощи одного из следующих типов переадресации:

- Всегда переадресовывать все входящие вызовы.
- Если нет ответа переадресовывать все неотвеченные входящие вызовы.
- Занят переадресовывать входящие вызовы, поступившие во время соединения.

Для общих линий единственным типом переадресации вызовов является «Всегда», другие типы переадресации отсутствуют.

#### Процедура

- 1. Выберите Форвард или перейдите в меню Параметры > Функции > Форвард.
- 2. На экране Выберите тип форварда выберите тип переадресации.
- 3. Введите номер или IP-адрес контакта, если включено, и выберите Включить.
- 4. Если выбран параметр Если нет ответа, введите число гудков, после которого система переадресует вызов.

Номер переадресации или имя контакта, которые вы выбрали, отображается на панели состояния, и при выборе типа переадресации **Всегда** в строке отображается значок переадресации **\_\_**.

#### Отключение переадресации вызовов

Можно отключить переадресацию вызовов, если в ней больше нет надобности.

#### Процедура

- 1. Перейдите в меню Параметры > Функции > Форвард.
- 2. На экране Выберите тип форв. коснитесь Отключить переадресацию вызовов.

# Отклонение вызовов с помощью режима «Не беспокоить»

Режим "Не беспокоить!" (НБП) позволяет автоматически отклонять вызовы, когда вы не хотите, чтобы вас беспокоили.

При включении режима «Не беспокоить» (НБП) происходит следующее:

- Значок НБП 👝 отображается в панели состояния.
- При бездействии системы система значок НБП отображается рядом с телефонной линией на экране линий.
- При получении новых сообщений или включении режима переадресации вместо значка НБП отображается значок сообщений или переадресации.

#### Включение режима «Не беспокоить»

Включение режима НБП отключает сигнал звонка телефона и отправляет все входящие вызовы напрямую на голосовую почту. Все получаемые вызовы в режиме НБП регистрируются в списке последних вызовов.

Включение режима НБП на общих линиях отключает только сигнал звонка. Визуальные уведомления о поступающем вызове продолжают отображаться и можно ответить на звонок либо игнорировать вызов.

#### Процедура

- 1. Выполните одно из следующих действий:
  - Нажмите **НБП** на стартовой странице, если она включена администратором.
  - Перейдите в меню Параметры > Функции > Не беспокоить и выберите Включить.

#### Выключение режима «Не беспокоить»

Когда вы готовы снова принимать входящие вызовы, режим НБП можно отключить.

#### Процедура

1. Перейдите в меню Параметры > Функции > Не беспокоить и выберите Выключить.

## Управление несколькими вызовами

Можно управлять несколькими активными, входящими вызовами или вызовами на удержании.

На экране вызовов можно просматривать активные вызовы и вызовы на удержании, включая вызовы конференции. На следующем рисунке показан активный вызов и вызовы на удержании.

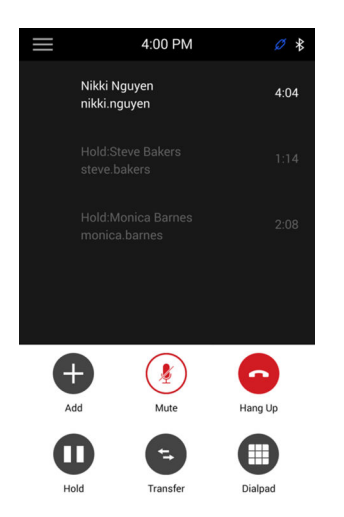

#### Управление вызовом на экране вызовов

На экране вызовов можно ставить вызов на удержание, возобновлять его или передавать.

#### Процедура

- 1. Выберите вызов.
- 2. Выполните одно из следующих действий:
  - Выберите п Удержание, чтобы поставить вызов на удержание.
  - Выберите (п) Возобновить, чтобы сделать вызов на удержании активным.
  - Выберите Повесить трубку, чтобы завершить вызов. Завершать можно только активные вызовы, поэтому для завершения вызова на удержании возобновите его.
  - Нажмите 🔄 Трансфер для передачи вызова другому контакту.

## Отключение звука микрофонов

Можно отключить микрофон, чтобы собеседники вас не слышали.

#### Процедура

- 1. Выполните одно из следующих действий:
  - Коснитесь 녳 Б/зв.
  - Коснитесь клавиши отключения звука 🔊 в системе.
  - Коснитесь клавиши отключения звука 🕺 на микрофоне.

### Включение звука с микрофона

Включите звук, если готовы говорить, чтобы ваши собеседники вас слышали.

#### Процедура

- 1. Выполните одно из следующих действий:
  - Нажмите Включить звук.
  - Коснитесь клавиши отключения звука 🕺 в системе.
  - Коснитесь клавиши отключения звука 🕺 на микрофоне.

## Конференц-вызовы

#### Темы:

- Советы по использованию конференцсвязи
- Начало конференции
- Добавление участников к конференции
- Завершение конференции
- Удержание конференц-вызова
- Возобновление конференц-вызова
- Отключение звука участника конференции
- Удаление участника конференции

В системе RealPresence Trio можно управлять и выполнять до 12 вызовов аудиоконференций. В RealPresence Trio 8800 также можно размещать видеоконференции и просматривать видео участников с поддержкой видео.

## Советы по использованию конференцсвязи

В ходе конференции следуйте таким советам:

- Отключите звук микрофона, если не говорите, особенно в шумной обстановке.
- Не стучите по микрофону и не перебирайте документы возле него.
- Говорите спокойно, не повышайте голос.

## Начало конференции

Можно начать конференцию с четырьмя контактами, ставить на удержание, возобновлять или разделять вызовы конференции.

Хотя система может обслужить до 12 вызовов конференции, можно одновременно участвовать только в одном активном вызове конференции и иметь на удержании несколько других вызовов конференций.

Если системный администратор включил функцию управления конференциями на вашем телефоне, можно управлять каждым участником конференции. Функция «Управление конференцией» позволяет отключать звук, ставить на удержание и удалять отдельных участников конференции.

#### Как начать конференцию

Конференцию можно начать путем добавления контакта во время активного вызова и последующего объединения вызовов.

#### Процедура

- 1. Выполните вызов контакта.
- 2. После ответа абонента коснитесь + Добавить.
- **3.** Введите другой номер контакта или выберите контакт из списка «Контакты» или «Последние вызовы».

После ответа на вызов контакт добавляется к конференции.

#### Объединение вызовов в конференции

Для начала конференции можно объединить активный вызов и вызов на удержании.

#### Процедура

- 1. На экране вызовов коснитесь вызова на удержании.
- 2. Коснитесь 🚶 Объединить.

Вызов на удержании объединяется с текущим вызовом и начинается конференция.

## Добавление участников к конференции

К конференции можно добавить до четырех контактов.

#### Процедура

- 1. В ходе активной конференции коснитесь Добавить участников.
- Введите номер контакта или выберите контакт из списка Контакты или Последние вызовы и нажмите Вызов.

После ответа на звонок контакт добавляется к вызову.

## Завершение конференции

По умолчанию при завершении конференции соединение завершается, однако другие участники конференции остаются на связи.

Однако системный администратор может настроить телефон так, чтобы при завершении вызова конференции завершались все подключения.

#### Процедура

1. Во время конференции нажмите Повесить трубку.

## Удержание конференц-вызова

При постановке конференции на удержание все участники конференции ставятся на удержание.
Процедура

1. Нажмите П Удержание.

## Возобновление конференц-вызова

После возобновления конференции все участники могут слышать звук аудио каждого участника конференции.

#### Процедура

1. Нажмите 间 Возобновить.

## Отключение звука участника конференции

Если системный администратор включил функцию «Управление конференцией», можно отключать звук отдельных участников конференции.

#### Процедура

- 1. В ходе активной конференции выберите участника.
- 2. Коснитесь 🔊 Б/зв.

Участник, звук которого отключен, может слышать каждого, но его никто не может услышать.

## Удаление участника конференции

Если системный администратор включил функцию «Управление конференцией», можно удалять из конференции отдельных участников.

#### Процедура

- 1. В ходе активной конференции выберите участника.
- 2. Коснитесь 🦰 Повесить трубку.

Участник удален из конференции.

# Видеовызовы в RealPresence Trio 8800

#### Темы:

- Советы для использования видеовызовов
- Параметры видеовызова
- Заказ видеовызова
- Остановка отправки видео
- Запуск видео во время аудиовызова
- Переключение между видео и контентом во время видеовызовов
- Управление несколькими аудио- и видеовызовами

Когда в системе RealPresence Trio Visual+ зарегистрированы аксессуары для видео и контента RealPresence Trio 8800, можно отправлять видео своим контактам с помощью подключенной USB-камера Logitech Webcam C930e и просматривать видео контактов на подключенном мониторе.

Если к вашей системе RealPresence Trio Visual+ не подключено устройство Logitech Webcam C930e, то вы сможете просматривать видео контактов во время вызова, но контакт не сможет просматривать ваше видео.

**При-** Некоторые функции, описанные в данном разделе, требуют доступа к меню «Основные меча- параметры». Если система система требует пароля для доступа к меню «Основные ние: параметры», обратитесь за помощью к администратору.

#### Связанные ссылки

http://support.logitech.com/en\_us/product/webcam-c930e-business

## Советы для использования видеовызовов

При выполнении видеовызова пользуйтесь следующими советами:

- Проверьте четкость, яркость и резкость видеоизображения.
- Избегайте расположения ярких ламп или окон за вами. Если перед камерой расположено окно или яркие лампы, измените установки камеры.
- Избегайте ярких цветов в одежде, не одевайтесь во все светлое или во все темное, а также избегайте утомительных для глаза рисунков, таких как мелкая клетка или узкая полоска. На экране лучше всего смотрятся пастельные и приглушенные оттенки.
- Используйте естественную жестикуляцию, говорите естественно и не повышайте голос.
- Между предложениями делайте паузы, чтобы учесть возможную задержку звука.
- Во время конференции отключите звук микрофона, если не говорите.
- Не стучите по микрофону и не перебирайте документы возле него.

# Параметры видеовызова

Можно обновить параметры видео для изменения отображения видеовызовов в системе RealPresence Trio 8800 в телефоне . Обратите внимание, что при изменении установок во время вызова они применяются к следующему вызову, а не к текущему.

### Установка скорости соединения для видеовызовов

Можно настроить максимальную скорость вызова для видеовызова, и выбранная скорость соединения будет использована для следующего видеовызова.

Системный администратор может настроить максимальную скорость вызова для видеовызовов, и установить скорость соединения свыше этого предела нельзя. Можно выбрать скорость от 128 кбит/с до 768 кбит/с. Значение по умолчанию 512 кбит/с.

#### Процедура

- 1. Перейдите в меню Параметры > Основные > Скорость соединения.
- **2.** На экране **Скорость соединения** выберите максимальную скорость соединения для видеовызовов.

### Изменить четкость видео

Для улучшения четкости видео можно изменить целевую частоту обновления кадров.

Параметр «Целевая частота обновления кадров» определяет, насколько плавно отображается видеоизображение. Можно установить значение от 5 (наименее плавно) до 30 (наиболее плавно). Значение по умолчанию — 30.

#### Процедура

- 1. Navigate to Settings > Basic > Video.
- **2.** Выберите **Установки камеры** > **Целевая частота кадров** и нажмите **Увеличить** или **Уменьшить**, чтобы отрегулировать частоту обновления экрана.

### Установка расположения видео для совещания

Во время видеовызова можно выбрать способ отображения видео участников совещания на мониторе.

Можно выбрать любой из следующих вариантов компоновки совещания:

- Авто (по умолчанию) система выберет лучшее расположение для данного вызова.
- Просмотр галереи отображение до пяти участников совещания. При отображении контента при максимальном количестве активных участников контент заменяет одного из участников. При отображении менее чем пяти участников отображается автопросмотр.
- Картинка в картинке отображение только автопросмотр или говорящий участник. PIP отображается в контенте совещания либо поверх него.
- На весь экран видео говорящего участника или контента совещания отображается на весь экран.

#### Процедура

- 1. Во время видеовызова коснитесь Расположение.
- 2. Выберите параметр расположения.

### Настройка отображения видео удаленного абонента

Можно настраивать параметры видео для управления отображением видео, принятого от удаленного абонента.

Можно настроить отображение видео удаленного абонента, чтобы оно выглядело следующим образом:

- Нормальное видеоизображение отображается с правильными пропорциями. В верхней и в нижней частях экрана или в левой и правой частях отображаются черные области, если пропорции принимаемого видео не совпадают с областью отображения монитора системы. Отсутствующие части видеоизображения отображаются как черные области.
- Полное если пропорции принимаемого видео не соответствуют области отображения монитора, видео «растягивается», чтобы заполнить всю область. Если же пропорции совпадают, видео воспроизводится в реальном размере.
- Обрезать размер видеоизображения изменяется для соответствия правильным пропорциям. Любые части видеоизображения, которые не входят в область отображения, обрезаются.

#### Процедура

- 1. Navigate to Settings > Basic > Video.
- 2. Выберите Режим видеоэкрана, выберите настройку видеоэкрана.
- 3. Select Save.

## Заказ видеовызова

В зависимости от настройки системы системным администратором можно осуществлять видеовызов одного контакта либо добавлять видео во время аудиовызова.

#### Процедура

- 1. Коснитесь Вызов.
- 2. Введите номер контакта или выберите контакт из списка контактов или последних вызовов.
- 3. Коснитесь С или коснитесь Набор.
- 4. На экране вызова коснитесь Запустить видео, если видео не отображается автоматически.

#### Связанные ссылки

Выполнение аудиовызовов на странице 18

### Остановка отправки видео

Можно остановить передачу видео в любое время во время вызова.

При остановке видео вызов не переходит в режим «только звук». Даже если вы остановите видео, информация видео будет передаваться удаленному абоненту и вы все еще будете находиться в состоянии видеовызова. При остановке видео отображается значок остановки видео, и удаленный абонент вас не видит.

**При-** Видео удаленного абонента нельзя запустить и остановить. Если система система мечанастроена на прием видео удаленного абонента, видео удаленного абонента всегда ние: отображается.

#### Процедура

1. На экране вызовов нажмите Остановить видео.

## Запуск видео во время аудиовызова

Можно начать отправку видео в любое время аудиовызова, если к системе подключена камера.

После начала отправки видео можно отключить звук видео, но нельзя остановить отправку видео и вернуться к аудиовызову.

#### Процедура

1. На экране вызовов нажмите Запустить видео.

# Переключение между видео и контентом во время видеовызовов

По умолчанию, когда вы или участник видеоконференции начинает предоставлять контент во время видеовызова в RealPresence Trio, контент автоматически отображается вместо видеопотоков участников во время вызова. Вы можете вывести на экран видео потоков для участников или отобразить какой-либо демонстрируемый контент.

При- Вы не можете скрыт контент, демонстрируемый с помощью Apple AirPlay. Если вы пытаетесь скрыть контент, в зависимости от способа предоставления контента и типа звонка, на экран выводится сообщение о том, что вы не можете скрыть контент и должны его остановить.

#### Процедура

1. На экране вызовов нажмите Перекл. участн./контент.

## Управление несколькими аудио- и видеовызовами

Если вы звоните абоненту, на телефоне которого включено видео или он использует систему видеоконференцсвязи, то на мониторе воспроизводится видео участника. В видеовызовах с контактами без включенного видео, на мониторе отображается только ваше видео и значок аудио с числом абонентов, у которых активен только звук. Если камера Logitech Webcam C930e не подключена к RealPresence Trio Visual+, вы можете принимать видео, но не можете его передавать. Если система настроена на прием видео и ваш собеседник может передавать видео, то оно отображается постоянно.

# Запись аудиовызовов

#### Темы:

- Рекомендации по записи вызовов
- Запись вызова
- Приостановка записи
- Возобновить запись
- Остановить запись
- Обзор записанных вызовов
- Воспроизведение записи вызова
- Пауза и возобновление воспроизведения записи
- Остановка воспроизведения записи
- Переименование записи
- Удаление записи

При подключении USB-накопителя к системе можно записывать аудиовызовы на накопитель. Записи хранятся в виде файлов .wav на USB-накопителе, и в одном файле можно записать до четырех часов. Можно воспроизвести записи в системе или на компьютере Apple или Windows.

**При-** Если система система не обнаруживает USB-накопитель, когда он подключается к порту **меча-** USB системы система, порт USB может быть отключен. Обратитесь за помощью к системному администратору.

## Рекомендации по записи вызовов

Далее приведен перечень рекомендаций для записи аудиовызовов:

- Сообщайте контактам о записи вызова.
- Во время записи вызова отключайте звук, когда ваш вызов ставят на удержание. При постановке вызова на удержание во время записи запись приостанавливается. Однако, когда другой абонент ставит вас на удержание, запись продолжается.
- Во время активного вызова приостанавливайте запись перед ответом на входящий вызов.
   Все входящие вызовы, которые вы принимаете после начала записи, записываются в один файл. Например, 22 июня 2012 г. в 11:22 вы отвечаете на вызов абонента А. Во время вашего разговора с абонентом А вы принимаете вызовы от абонентов В и С. Все три вызова записываются в один и тот же файл.

# Запись вызова

Можно записывать все активные аудиовызовы системы система. Невозможно записывать вызовы, если нет подключенных вызовов, при заказе нового вызова для переключения вызова или при начале конференции, либо при наличии входящего вызова.

Перед началом записи оповестите участников вызова.

Обратите внимание, что некоторые тона телефона вашего контакта записываются. При отключении звука микрофона во время записи отключается ваш звук и записывается только аудио других участников вызова.

#### Процедура

1. Во время активного вызова нажмите и выберите **г** Начать запись.

В верхней части экрана вызова отображается значок записи.

### Приостановка записи

Можно приостановить запись в любое время активного вызова.

#### Процедура

1. Нажмите и выберите Приостановить запись.

В верхней части экрана вызова отображается значок приостановки записи.

## Возобновить запись

При возобновлении записи после приостановки продолжается запись в тот же файл.

#### Процедура

1. Нажмите и выберите Возобновить запись.

## Остановить запись

Можно остановить запись вызова до его завершения. Запись также останавливается при завершении активного вызова, вне зависимости от того, кто завершил вызов.

Осто- Не удаляйте USB-накопитель во время записи. Записываемый файл останется неполным и не может быть воспроизведен позже. При удалении USB-накопителя во время записи также возможно повреждение накопителя.

#### Процедура

- 1. Выполните одно из следующих действий:
  - Нажмите и выберите Остановить запись.
  - Нажмите Отбой.

При остановке записи на панели состояния отображается значок USB.

# Обзор записанных вызовов

Вы можете просматривать записанные файлы, хранящиеся на USB-накопителе в RealPresence Trio.

#### Процедура

 Navigate to Settings > Features > Removable Storage Media > Browse Recordings. A list of recordings display.

### Воспроизведение записи вызова

Можно воспроизводить вызовы, записанные на USB-накопитель системой RealPresence Trio.

При- Невозможно открывать и воспроизводить записи во время активного вызова или записи
 меча- вызова. В этом случае отображается сообщение об отмене действия. Поставьте вызов на удержание перед воспроизведением записей. Воспроизведение записи будет приостановлено при возобновлении вызова.

#### Процедура

- Navigate to Settings > Features > Removable Storage Media > Browse Recordings. A list of recordings display.
- 2. Select a recording.
- 3. Нажмите Открыть > Воспроизвести.

При воспроизведении записи отображается время и индикатор продолжительности записи.

# Пауза и возобновление воспроизведения записи

При воспроизведении записи можно приостановить запись, выполнить другую задачу в системе система и возобновить воспроизведение в любое время.

При приеме входящего вызова во время воспроизведения записи запись будет приостановлена автоматически. Если вы ни ответите на входящий вызов, ни отклоните его, запись останется приостановленной до нажатия «Возобновить».

#### Процедура

- 1. Во время воспроизведения записи нажмите Пауза.
- 2. Нажмите Возобновить для продолжения воспроизведения записи.

### Остановка воспроизведения записи

По окончании прослушивания записи можно остановить воспроизведение, закрыв запись.

#### Процедура

1. Нажмите Выход.

# Переименование записи

По умолчанию записи помечаются датой записи. Можно переименовать записи и присвоить им более осмысленные названия.

#### Процедура

- Navigate to Settings > Features > Removable Storage Media > Browse Recordings. A list of recordings display.
- 2. Select a recording.
- 3. Выберите Переименовать, измените имя файла и выберите ОК.

# Удаление записи

После воспроизведения записи или если необходимо дополнительное пространство на накопителе USB, можно удалить записи из системы система.

- Navigate to Settings > Features > Removable Storage Media > Browse Recordings. A list of recordings display.
- 2. Select a recording.
- 3. Нажмите Удалить.

# Демонстрация контента в RealPresence Trio 8800

#### Темы:

- Демонстрация контента при помощи RealPresence Desktop или Mobile
- Демонстрация контента с устройства Apple
- Демонстрация контента с устройства Windows или Android
- Демонстрация контента при помощи People+Content IP

Когда система RealPresence Trio Visual+ подключена к телемонитору и зарегистрирована в системе RealPresence Trio 8800, можно демонстрировать контент участникам собрания, присутствующим в зале во время аудио- и видеовызовов. Для демонстрации контента можно использовать следующие приложения:

- Polycom<sup>®</sup> RealPresence<sup>®</sup> Desktop
- Polycom<sup>®</sup> RealPresence<sup>®</sup> Mobile
- Polycom<sup>®</sup> People+Content IP<sup>™</sup>
- Microsoft<sup>®</sup> Lync<sup>®</sup> 2013
- Apple<sup>®</sup> AirPlay<sup>®</sup>
- Google Miracast<sup>®</sup>

Функция демонстрации контента в системах RealPresence Trio 8500 не предусмотрена.

# Демонстрация контента при помощи RealPresence Desktop или Mobile

Для демонстрации контента во время вызова можно использовать RealPresence Desktop на ноутбуке или RealPresence Mobile на планшете. Если у вас не установлено ни одно из этих приложений, можно загрузить RealPresence Desktop на ноутбук на странице поддержки RealPresence Desktop либо загрузить RealPresence Mobile в магазине приложений вашего планшета.

При помощи RealPresence Desktop на ноутбуке можно выбрать демонстрацию монитора или открытого приложения.

При помощи RealPresence Mobile на планшете можно выбрать демонстрацию контента из локальных документов, фотографий, сайта или Dropbox. Также можно демонстрировать аннотации, сделанные в приложениях Whiteboard или Blackboard в системе RealPresence Mobile.

# Демонстрация контента с устройства Apple

Если ваш администратор системы включил функцию отражения экрана в RealPresence Trio 8800, вы можете предоставлять контент локально из устройства с сертификатом Apple<sup>®</sup> AirPlay<sup>®</sup> во

время физического совещания. Обратите внимание, что можно демонстрировать контент при помощи AirPlay во время вызовов, но контент не будет отображаться для удаленной стороны.

Для демонстрации контента с устройства Apple при помощи AirPlay устройство должно быть подключено к той же сети, что и система RealPresence Trio.

Решение RealPresence Trio поддерживает следующие устройства с сертификатом Apple AirPlay:

- iPhone<sup>®</sup>
- iPad<sup>®</sup>
- iPad Pro<sup>™</sup>
- MacBook Pro<sup>®</sup>
- Любые другие устройства, поддерживающие AirPlay

Демонстрация контента из RealPresence Trio при помощи AirPlay похожа на демонстрацию экрана на Apple TV. Дополнительную информацию об использовании AirPlay см. в документации на ваше изделие Apple.

При ответе на входящий вызов во время беспроводной демонстрации контента при помощи AirPlay демонстрация контента прекращается, и вместо этого отображается контент соединенного вызова. По завершении вызова можно возобновить локальную демонстрацию контента при помощи AirPlay.

# Демонстрация контента с устройства Windows или Android

Если ваш администратор системы включил функцию отражения экрана в RealPresence Trio 8800, вы можете демонстрировать контент локально из устройства с сертификатом Miracast<sup>®</sup> Android<sup>™</sup> или Microsoft<sup>®</sup> Windows<sup>®</sup> во время физического совещания. Нельзя осуществлять беспроводную демонстрацию контента с устройства во время вызовов точка-точка или вызовов конференции.

Решение RealPresence Trio поддерживает следующие устройства Android и Windows:

- MicrosoftSurface<sup>®</sup> 3 Pro и Surface 4 Pro
- Смартфоны Samsung Galaxy и планшеты с программным обеспечением Android 4.2 или новее.
- Устройства с поддержкой Miracast<sup>®</sup> с программным обеспечением 4.2 или новее
- Устройства Microsoft Windows 10 с поддержкой Miracast

Дополнительную информацию о беспроводной демонстрации контента см. в документации вашего изделия Android или Windows.

При ответе на входящий вызов во время беспроводной демонстрации контента с
 устройства Windows или Android демонстрация контента прекращается, и вместо этого
 отображается контент соединенного вызова. По завершении вызова можно возобновить локальную демонстрацию контента с устройства Windows или Android.

# Демонстрация контента при помощи People +Content IP

Приложение People+Content IP позволяет отправлять контент с компьютера при помощи IP адреса системы.

Учитывайте следующие особенности People+Content IP:

- Хотя система People+Content IP поддерживает любое разрешение экрана компьютера, передача видео в систему RealPresence Trio 8800 масштабируется в разрешение 720р либо 1080р.
- Приложение People + Content IP предоставляет только видеоизображение. Обмен аудиоданными не производится.

### Загрузка и установка технологии Polycom<sup>®</sup> People+Content<sup>™</sup>

Перед демонстрацией контента при помощи технологии Polycom<sup>®</sup> People+Content<sup>™</sup> её сначала необходимо загрузить и установить на компьютере.

#### Процедура

- 1. На компьютере перейдите на страницу Polycom People+Content IP.
- 2. Загрузите программное обеспечение People+Content IP для Мас или PC.
- 3. Откройте zip-файл и запустите файл установки приложения.
- 4. Следуйте инструкциям мастера установки.

### Демонстрация контента при помощи People+Content IP

После загрузки и установки People+Content IP вы готовы к демонстрации контента.

#### Процедура

- 1. На компьютере выполните одно из следующего:
  - На компьютере Windows откройте меню Компьютер и выберите папку People +Content IP.
  - На компьютере Mac откройте Finder, затем найдите и запустите приложение People +Content IP.
- **2.** Введите IP-адрес или имя узла RealPresence Trio 8800, а также пароль собрания, если он установлен.
- 3. Нажмите Подключить.
- 4. Откройте контент, который будет демонстрироваться, и нажмите "г

### Остановка демонстрации контента при помощи People+Content IP

По завершении демонстрации контента убедитесь, что People+Content IP остановлено.

#### Процедура

1. Нажмите кнопку г в приложении People+Content IP.

### Демонстрация контента при помощи People+Content IP через USB

Можно подключить компьютер Windows или Mac через USB к системе и отображать контент при помощи приложения People+Content IP. Видео и данные, отправленные при помощи приложения People+Content IP, отправляются по кабелю USB, и сетевого подключения не требуется. Это полезно для сред, в которых не разрешен гостевой IP-доступ.

#### Процедура

1. Подключите кабель USB от разъема USB системы RealPresence Trio 8800 к разъему USB компьютера.

Папка с приложением People+Content IP открывается автоматически.

- 2. Если папка приложения не открывается автоматически, выполните на вашем компьютере одно из следующего:
  - На компьютере Windows откройте меню Компьютер и выберите папку People+Content IP.
  - На компьютере Mac откройте **Finder**, затем найдите и запустите приложение People +Content IP.
- 3. Откройте контент, который будет демонстрироваться, и нажмите .

# Использование функции "Календарь"

#### Темы:

- Открытие календаря
- Просмотр подробностей собрания
- Напоминания о собрании
- Присоединение к совещаниям в календаре

При подключении к серверу Microsoft Exchange Server вы можете просматривать и объединять совещания, запланированные в Microsoft Outlook, из RealPresence Trio или на мониторе, подключенном к RealPresence Trio Visual+ при наличии регистрации в RealPresence Trio 8800.

## Открытие календаря

В системе RealPresence Trio можно получить доступ к календарю для просмотра и присоединения к запланированным совещаниям.

Можно просматривать совещания на текущий день и предстоящие совещания. Просматривать совещания за предыдущие дни нельзя.

#### Процедура

1. На исходном экране коснитесь Календарь.

Календарь отображает совещания, запланированные на данный день, как показано далее.

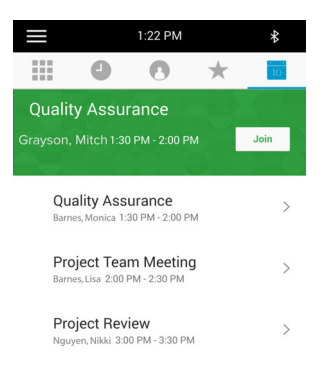

# Просмотр подробностей собрания

При выборе совещания на календаре можно просматривать время начала и окончания совещания, местоположение, информацию об организаторе, список приглашенных и описание совещания, как показано ниже.

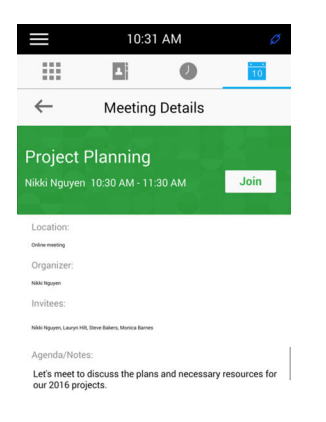

#### Процедура

1. На календаре выберите собрание.

## Напоминания о собрании

Если в календаре есть запланированное совещание, за 5 минут и 1 минуту до начала собрания отображается напоминание и подается звуковой сигнал.

Напоминание о совещании указывает данные совещания и позволяет присоединиться к нему. На следующем рисунке показано напоминание о совещании, отображаемое перед его началом.

Рис. 7: Напоминание о собрании:

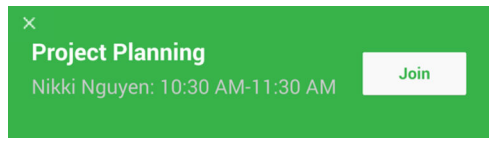

**При-** Если напоминания о совещаниях включены, но не отображаются перед совещанием, **меча-** проверьте правильность имени пользователя и пароля. **ние:** 

### Выбор типа напоминания о собрании

Можно выбрать тип напоминания о совещании, определяющий проигрывание сигнала оповещения при отображении напоминания.

Для напоминаний о совещании доступны следующие варианты:

Тихий — напоминание о совещании отображается без звукового сопровождения.

- Сигнал один раз звук оповещения воспроизводится при отображении первого напоминания и не воспроизводится для дополнительных напоминаний.
- Сигнал всегда (по умолчанию) звук оповещения воспроизводится каждый раз при отображении напоминания.

#### Процедура

- 1. Navigate to Settings > Basic > Preferences.
- 2. Select Calendar Settings > Reminder Settings.
- 3. Выберите Тип напоминания и выберите типа напоминания о совещании.

### Выбор мелодии оповещения о собрании

Можно выбрать мелодию оповещения, которая воспроизводится при напоминании.

#### Процедура

- 1. Navigate to Settings > Basic > Preferences.
- 2. Выберите Параметры календаря > Мелодия оповещения.
- 3. Выберите мелодию оповещения и выберите Слушать для прослушивания.

### Отключение напоминания о собрании

Напоминания о собрании включены по умолчанию и отображают напоминания обо всех совещаниях. Можно отключить напоминания о собрании, чтобы они не отображались ни для каких совещаний.

#### Процедура

- 1. Navigate to Settings > Basic > Preferences.
- 2. Select Calendar Settings > Reminder Settings.
- 3. Выберите Напоминание > Отключить.

### Присоединение к совещаниям в календаре

Можно присоединиться к запланированному совещанию из календаря или из напоминания о совещании.

### Присоединение к собраниям из календаря

Можно присоединиться к собранию из календаря или из окна подробностей собрания.

- 1. Выполните одно из следующих действий:
  - В календаре нажмите Присоединиться.
  - На экране подробностей совещания коснитесь совещания и выберите Присоединиться

### Присоединение к собранию на экране напоминания о собрании

К собранию можно присоединиться из напоминания о совещании, если оно включено и отображается перед началом.

#### Процедура

1. Коснитесь Присоединиться.

### Присоединение к собранию с помощью альтернативного номера

Если организатор совещания предоставил контрольные номера для участия в совещании, можно просматривать и использовать эти номера.

- 1. Нажмите Объединить в напоминании о совещании и выберите Еще действия.
- 2. Выберите номер на экране Подробности собрания.

# Списки вызовов и каталоги

#### Темы:

- Посл. вызовы
- Локальный каталог
- Избранное локального каталога
- Каталог сотрудников
- Поиск по каталогу Broadsoft

Системы RealPresence Trio поддерживают список последних вызовов, локальный каталог и каталог сотрудников.

 При Система система может поддерживать не все функции, описанные в данном разделе.

 меча Чтобы узнать, какие функции поддерживает система, обратитесь к системному

 ние:
 администратору.

# Посл. вызовы

В список последних вызовов RealPresence Trio включены пропущенные, принятые и выполненные вызовы. Каждый список содержит до 100 записей.

В списке последних вызовов можно выполнять следующие задачи:

- Удаление вызовов из списка.
- Выбор записи для просмотра сведений о вызове.
- Выбор записи для автоматического вызова абонента.

#### Связанные ссылки

Заказ вызова из списка последних вызовов на странице 19

### Экран последних вызовов

В списке последних вызовов можно просматривать перечень до 100 записей пропущенных, принятых и исходящих вызовов.

#### Процедура

1. На стартовом экране коснитесь Последние вызовы.

#### Изменение записи последнего вызова

Перед вызовом абонента номер телефона контакта в списке последних вызовов можно изменить.

#### Процедура

1. Коснитесь (і) рядом с записью вызова.

- 2. Коснитесь 🧷.
- 3. Отредактируйте номер и коснитесь Вызов.

### Сохранение контакта

Можно сохранять последние контакты в личные контакты.

#### Процедура

- 1. Коснитесь (i) рядом с записью вызова.
- 2. На экране «Сведения о вызове» коснитесь Сохранить.
- 3. При необходимости измените информацию контакта.
- 4. Коснитесь Сохранить.

#### Удаление записи вызова

Можно удалить запись любого вызова из списка последних вызовов.

Если включена соответствующая функция, то при удалении или перемещении записей вызовов в системе изменения коснутся только системы. При удалении записей вызовов в клиенте Skype для бизнеса изменения коснутся как системы, так и клиента Skype для бизнеса.

#### Процедура

- 1. Коснитесь (i) рядом с записью вызова.
- 2. Коснитесь 😿 Удалить вызов.

# Локальный каталог

Можно добавлять и сохранять контакты в локальном каталоге системы, если системный администратор предоставит к нему доступ.

Системный администратор может настроить локальный каталог только для чтения либо потребовать пароль для доступа к каталогу. Обратитесь к администратору за помощью в доступе или при обновлении локального каталога.

#### Связанные ссылки

Добавление контактов из каталога сотрудников в локальный каталог на странице 56

#### Поиск контакта локального каталога

В локальном каталоге можно указать критерии для поиска нужного контакта.

#### Процедура

- 1. Перейдите в меню Контакты > Локальный каталог.
- 2. В поле поиска введите имя контакта.

Результаты, совпадающие с запросом отобразятся автоматически.

### Добавление контакта в локальный каталог

При добавлении контакта в локальный каталог можно задать необходимое количество информации для записи контакта. Обязательным для каждого контакта является только номер.

#### Процедура

- 1. В локальном каталоге коснитесь +.
- 2. На экране «Добавить контакт» введите контактную информацию в имеющиеся поля.
- 3. Нажмите Запись.

### Просмотр сведений о контакте

В локальном каталоге можно просматривать информацию любого сохраненного контакта.

#### Процедура

- 1. Перейдите в меню Контакты > Локальный каталог.
- 2. В локальном каталоге выберите контакт.

На экране «Подробно» отображается имя и номер контакта, а также дополнительная информация, например, должность или электронная почта.

### Обновление контактной информации локального каталога

После добавления контакта в локальный каталог информацию контакта можно обновлять.

#### Процедура

- 1. В локальном каталоге выберите контакт.
- 2. На экране «Подробно» коснитесь 🧷.
- 3. На экране «Редактировать контакт» обновите контактную информацию.
- 4. Нажмите Запись.

#### Удаление контакта локального каталога

Можно удалять любые контакты из локального каталога.

#### Процедура

- 1. В локальном каталоге выберите контакт.
- 2. На экране «Подробно» коснитесь Удалить контакт.
- 3. Коснитесь Да для подтверждения удаления контакта.

### Избранное локального каталога

Избранное — это группа контактов в вашем локальном каталоге, которым вы звоните чаще всего.

Контакты, добавленные в группу «Избранное», отображаются на исходном экране. Одновременно отображается только три контакта, и экран можно перелистывать, проводя по нему пальцем справа налево, чтобы просматривать другие контакты из этой группы. Они также отображаются в верхней части списка контактов в локальном каталоге.

### Добавить избранное

Можно добавить любой контакт локального каталога в качестве избранного.

При добавлении контакта в избранное контакт отображается на исходном экране.

#### Процедура

- 1. Перейдите в меню Контакты > Локальный каталог.
- 2. Выберите контакт.
- 3. На экране «Подробно» коснитесь.

### Удаление элемента избранного

Можно удалить избранный контакт, чтобы освободить место для нового.

При удалении контакта из избранного контакт удаляется с исходного экрана.

#### Процедура

- 1. Перейдите в меню Контакты > Локальный каталог.
- 2. Выберите контакт.
- 3. На экране «Подробно» коснитесь.

# Каталог сотрудников

Системный администратор может настроить систему система так, чтобы обеспечить доступ к каталогу сотрудников. Однако нельзя обновлять каталог сотрудников, и контакты, доступные для просмотра, определяет администратор. Чтобы узнать, доступна ли эта функция, обратитесь к системному администратору.

### Выполнение быстрого поиска в каталоге сотрудников

Быстрый поиск позволяет выполнять поиск контактов по имени или фамилии.

- 1. Перейдите в меню Контакты > Каталог сотрудников.
- 2. В поле поиска введите критерии поиска и выберите Готово.
- 3. Для просмотра информации контакта выберите контакт и нажмите Посмотреть.

### Выполнение расширенного поиска в каталоге сотрудников

Расширенный поиск позволяет выполнять поиск контакта по имени, фамилии или номеру телефона.

#### Процедура

- 1. Перейдите в меню Контакты > Каталог сотрудников.
- 2. В Каталоге сотрудников нажмите РасшПоиск.
- 3. В поле поиска введите критерии поиска и выберите Готово.
- 4. Для просмотра информации контакта выберите контакт и нажмите Посмотреть.

# Добавление контактов из каталога сотрудников в локальный каталог

Можно добавлять контакты в каталоге сотрудников в локальный каталог.

При сохранении контакта из каталога сотрудников в локальный каталог в каталог автоматически сохраняется имя, фамилия и номер телефона контакта. Можно добавить дополнительные сведения контакта после сохранения контакта в каталог.

#### Процедура

- 1. В каталоге сотрудников выполните поиск контакта.
- 2. В результатах поиска выберите контакт затем выберите Просмотр.
- 3. Нажмите Запись.
- 4. Введите любую дополнительную контактную информацию и выберите Сохранить.

#### Связанные ссылки

Локальный каталог на странице 53

# Поиск по каталогу Broadsoft

В системе система можно получить доступ и выполнить поиск в каталоге BroadSoft, также можно выбрать простой или расширенный поиск контактов.

После настройки каталога предприятия администратором можно просматривать список контактов по умолчанию в каталоге BroadSoft. Список контактов по умолчанию отображается, даже когда в поле поиска каталога не введен текст.

### Выполнение простого поиска в каталоге BroadSoft

Простой поиск позволяет выполнять поиск в контактах, используя имя, фамилию или просто несколько букв имени. Одновременно отображается максимум 50 контактов, доступных для просмотра.

#### Процедура

1. Перейдите в меню и выберите каталог BroadSoft.

Отображается список контактов по умолчанию.

2. В поле поиска введите критерии поиска и выберите Готово.

### Выполнение расширенного поиска в каталоге BroadSoft

Расширенный поиск позволяет выполнять поиск контакта по имени, фамилии или номеру телефона.

#### Процедура

- 1. Перейдите в меню и выберите каталог BroadSoft.
- 2. Выберите Расширенный поиск по каталогу BroadSoft.
- 3. На экране Расширенный поиск выберите поиск контакта по имени, фамилии или номеру.
- 4. В поле поиска введите критерии поиска и выберите Готово.
- 5. Выберите контакт.

### Добавление контактов Broadsoft в каталог личных контактов

После поиска контакта BroadSoft можно добавить контакт в Локальный каталог.

Имя, фамилия и номер телефона контакта сохраняются в личные контакты. Можно открыть личные контакты для просмотра правильности сохранения контакта и добавления дополнительной контактной информации.

#### Процедура

1. На экране данных контакта выберите Добавить в локальный каталог.

# Голосовая почта и пейджинг

#### Темы:

- Доступ к сообщениям голосовой почты
- Прием сообщений при помощи группового пейджинга

Можно отправлять, транслировать и получать доступ к ряду звуковых сообщений в системе.

**При-** Ваша система может поддерживать не все функции, описанные в данном разделе. Чтобы **меча-** узнать, какие функции поддерживает система, обратитесь к системному администратору **ние:** 

# Доступ к сообщениям голосовой почты

При наличии сообщений голосовой почты в системе система подается звуковой сигнал и на значке «Сообщения» отображается оповещение.

**При-** Для получения информации о настройке или изменении сигнала голосовой почты или **меча-** удаленном доступе к голосовой почте при помощи системы система свяжитесь с **ние:** системным администратором или поставщиком услуг.

#### Процедура

- 1. Перейдите в меню Параметры > Функции > Голосовая почта > Центр сообщений.
- 2. Выберите линию.
- 3. Выберите Подключить и следуйте указаниям голосовой почты.

# Прием сообщений при помощи группового пейджинга

Можно принимать сообщения от любых групп пейджинга, на которые вы подписаны. По умолчанию вы подписаны на группы 1, 24 для приоритетных сообщений и 25 для экстренных сообщений.

Способ получения пейджингового сообщения зависит от приоритета сообщения, наличия активного вызова и настройки системы система на прием пейджингового сообщения во время активного вызова. При получении пейджингового сообщения оно всегда воспроизводится через громкоговорящую связь.

Системный администратор может создать до 25 групп пейджинга и присвоить каждой группе метку для идентификации группы в системе система, напр., «Все», «Отдел кадров», «Отдел сбыта» или «Руководство».

Каждая группа имеет один из следующих приоритетов:

- Обычный по умолчанию отправка сообщений в группы с 1 по 23 считается нормальной отправкой. По умолчанию все системы система настроены на прием сообщений, отправленных в 1 группу.
- Приоритет по умолчанию отправка сообщений в 24 группу считается приоритетной трансляцией. Приоритетная отправка прерывает нормальную отправку или активные звонки. Приоритетную отправку получают все системы система, если не включен режим «Не беспокоить».
- Экстренный по умолчанию отправка сообщений в 25 группу считается экстренной отправкой. Экстренная отправка прерывает нормальную отправку, приоритетную отправку и активные вызовы. Она воспроизводится на максимальном уровне громкости, даже если включен режим «Не беспокоить».

При включении режима «Не беспокоить» принимается только экстренная отправка, не экстренная отправка не воспроизводится и не отображается.

# Прослушивание пейджингового сообщения во время активного вызова

Обработка пейджингового сообщения в ходе активного вызова зависит от приоритета пейджингового сообщения и настройки системы система на прием пейджингового сообщения во время активного вызова.

Во время приема в пейджингового сообщения в ходе активного вызова происходит следующее:

- Для пейджинговых сообщений с нормальным приоритетом принятое сообщение немедленно воспроизводится, и вы слышите как звук вызова, так и само сообщение.
- Для приоритетных или экстренных пейджинговых сообщений сообщение воспроизводится немедленно. Прослушивается одновременно текущий вызов и пейджинговое сообщение.
- Если система система не настроена на прием нормальных пейджинговых сообщений в ходе активных вызовов, пейджинговое сообщение отображается как ожидающее сообщение.

При настройке звука нормальных, не экстренных пейджинговых сообщений данный уровень громкости системы система используется для всех последующих не экстренных сообщений. Однако изменить громкость звука экстренных сообщений может только системный администратор.

#### Процедура

- 1. Выполните одно из следующих действий:
  - Чтобы прослушать только пейджинговое сообщение, которое воспроизводится автоматически во время вызова, поставьте вызов на удержание.
  - Для сообщений в режиме ожидания выберите Принять или поставьте вызов на удержание.

# Прием пейджинговых сообщений при отсутствии активного вызова

При получении пейджингового сообщения не в режиме активного вызова, сообщение воспроизводится немедленно, независимо от приоритета.

В ходе воспроизведения пейджингового сообщения можно:

• Поставить пейджинговое сообщение на удержание.

- Завершить пейджинговое сообщение. Пейджинговое сообщение завершится только на данном телефоне.
- Заказать новый вызов.

# Подключение устройств Bluetooth и USB

#### Темы:

- Подключение устройств при помощи Bluetooth
- Подключение устройства с помощью кабеля USB

К системе RealPresence Trio 8500 или RealPresence Trio 8800 можно подключить ноутбук или мобильное устройство с поддержкой USB или Bluetooth. Также подключение устройств с поддержкой Bluetooth к системам RealPresence Trio 8800 можно осуществить через связь малого радиуса действия (NFC).

При подключении устройства к система его можно использовать в качестве микрофона для аудиои видеовызовов, а также в качестве динамика для аудиовызов и воспроизведения аудио- и видеоконтета на вашем устройстве.

# Подключение устройств при помощи Bluetooth

Функция Bluetooth в системе RealPresence Trio позволяет звонить со своего мобильного телефона и использовать систему в качестве громкоговорителя. Систему также можно использовать для воспроизведения аудиоконтента, например, музыки или звука видео, с мобильного телефона или планшета.

#### Связанные ссылки

Вызов при помощи Bluetooth на странице 19

### Включение видимости системы для устройств Bluetooth

Перед подключением устройства Bluetooth к системе RealPresence Trio или устройства NFC к системе RealPresence Trio 8800 убедитесь, что в системе разрешено обнаружение другими устройствами.

#### Процедура

- **1.** На стартовом экране коснитесь **Bluetooth**.
- 2. Убедитесь, что под именем системы отображается строка Видимость для устройств Bluetooth, как показано ниже.

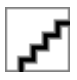

3. Если под именем системы отображается строка Видимость только для зарегистрированных устройств, коснитесь имени системы.

После этого система станет видима для всех устройств Bluetooth.

### Подключение устройства Bluetooth

К системе RealPresence Trio с помощью Bluetooth можно подключить мобильный телефон или планшет, если системный администратор включил функцию Bluetooth в системе RealPresence Trio.

Система может запомнить до 10 ранее зарегистрированных устройств. Во время активного вызова подключить устройство Bluetooth невозможно.

#### Процедура

1. На вашем устройстве включите Bluetooth и выберите имя системы в списке доступных устройств.

# Подключение устройства Bluetooth с помощью связи малого радиуса действия

Можно подключить мобильный телефон или планшет с функцией Bluetooth при помощи связи малого радиуса действия (NFC) к RealPresence Trio 8800.

При подключении мобильного телефона или планшета с функцией Bluetooth при помощи NFC, в системе можно воспроизводить звук вызова или другого контента, например слушать музыку или звук видео.

Система RealPresence Trio 8500 не поддерживает регистрацию в устройствах Bluetooth с помощью NFC.

#### Процедура

- 1. Включите NFC на вашем устройстве.
- **2.** Коснитесь и удерживайте в течение двух секунд ваше устройство над символом NFC с левой стороны системы система.
- 3. Убедитесь, что ваше устройство зарегистрировано и соединено с системой система.

### Воспроизведение аудио с устройства Bluetooth

Систему RealPresence Trio можно использовать в качестве громкоговорителя Bluetooth для воспроизведения музыки или звука видео, воспроизводимых на мобильном телефоне или планшете.

#### Процедура

- 1. Подключите мобильный телефон или планшет к системе.
- 2. Выберите на мобильном телефоне или планшете музыку или видео, которые вы хотели бы прослушать.
- **3.** Убедитесь, что система **RealPresence Trio** установлена как аудиоустройство. Звук воспроизводится через громкоговорители системы.

# Подключение устройства с помощью кабеля USB

Компьютер, мобильный телефон или планшет подключается непосредственно к системе RealPresence Trio при помощи кабеля USB, который подключается к порту микро-USB на системе.

При подключении устройства к системе его можно использовать в качестве микрофона для вызовов или динамика для аудиовызовов или воспроизведения контента на вашем устройстве.

При подключении к системе компьютера Microsoft<sup>®</sup> Windows<sup>®</sup> можно управлять громкостью аудиои видеовызовов с компьютера или в системе RealPresence Trio. При подключении громкость вызова синхронизируется на обоих устройствах.

#### Связанные ссылки

Оборудование RealPresence Trio на странице 9

# Минимальные требования к аппаратному и программному обеспечению для ноутбука

Перед подключением к системе RealPresence Trio ноутбука, убедитесь, что ноутбук соответствует минимальным требованиям к аппаратному и программному обеспечению.

# Таблица 3: Минимальные требования к аппаратному и программному обеспечению для подключенного ноутбука

| Категория                             | Требования                                                                   |
|---------------------------------------|------------------------------------------------------------------------------|
| Операционная система                  | <ul> <li>Операционная система Windows 8.1 (32-бит или<br/>64-бит)</li> </ul> |
|                                       | <ul> <li>Операционная система Windows 8 (32-бит или<br/>64-бит)</li> </ul>   |
|                                       | <ul> <li>Операционная система Windows 7 (32-бит или<br/>64-бит)</li> </ul>   |
|                                       | <ul> <li>OS X 10.9.x (Maverick)</li> </ul>                                   |
|                                       | <ul> <li>OS X 10.10.x (Yosemite)</li> </ul>                                  |
|                                       | <ul> <li>OS X 10.11.x (El Capitan)</li> </ul>                                |
|                                       | • OS X 10.12.x (Sierra)                                                      |
| Клиент или приложение для настольного | Polycom RealPresence Desktop                                                 |
| компьютера                            | <ul> <li>Skype для бизнеса</li> </ul>                                        |

### Подключение устройства USB или ноутбука

При подключении к ноутбуку или мобильному устройству RealPresence Trio можно использовать в качестве микрофона или динамика для аудио- и видеовызовов, включая вызовы Skype для бизнеса, и воспроизведение контента, включая музыку и видео.

#### Процедура

1. Подключите кабель USB к компьютеру или устройству и к порту микро-USB системы система.

### Выбор системы RealPresence Trio в качестве аудиоустройства

Чтобы использовать систему RealPresence Trio для воспроизведения звука вызовов или контента, воспроизводимого на подключенном ноутбуке, систему необходимо выбрать в качестве аудиоустройства.

В следующих разделах приводится информация о выборе системы в качестве аудиоустройства для ноутбука и средств связи и совместной работы, таких как RealPresence Desktop или клиент Skype для бизнеса.

#### Выбор системы в качестве аудиоустройства для клиентов связи

Если ваш ноутбук подключен к системе RealPresence Trio, можно выбрать систему в качестве микрофона и громкоговорителей для клиентов связи и совместной работы, таких как RealPresence Desktop, BroadSoft BroadTouch Communicator или Skype для бизнеса.

В зависимости от возможностей клиента можно настроить систему на прием, удержание, возобновление и завершение вызовов, обслуживаемых клиентом. Обратите внимание, что состояние вызовов в клиенте и в системе может различаться в зависимости от возможностей клиента.

#### Выбор системы в качестве аудиоустройства в приложении RealPresence Desktop

После подключения ноутбука к системе RealPresence Trio, можно выбрать систему в качестве устройства ввода и вывода аудио в приложении RealPresence Desktop для воспроизведения звука собрания при помощи громкоговорителей системы и использовать систему в качестве микрофона.

Если у вас не установлено приложение RealPresence Desktop, загрузите приложение со страницы поддержки RealPresence Desktop.

#### Процедура

- 1. В приложении RealPresence Desktop щелкните у и затем Аудиоустройство.
- 2. Для элемента Устройство ввода аудио (микрофон) из раскрывающегося списка выберите RealPresence Trio.
- 3. Для элемента Устройство вывода аудио (динамики) из раскрывающегося списка выберите RealPresence Trio.
- 4. Нажмите ОК.

#### Выбор системы в качестве аудиоустройства для Skype для бизнеса

Если ваш ноутбук подключен к системе RealPresence Trio, систему можно использовать в качестве микрофона и динамиков для вызовов Skype для бизнеса, которые выполняются на ноутбуке.

- 1. В клиенте Skype для бизнеса нажмите *г* и нажмите Сервис > Настройки аудиоустройства.
- 2. Выберите систему RealPresence Trio в раскрывающемся списке в качестве устройства для аудиовызовов.

#### Установите систему в качестве устройства по умолчанию для ноутбука

Если ноутбук подключен к системе RealPresence Trio, можно выбрать систему в качестве устройства по умолчанию для ноутбука и воспроизводить аудио музыки и видео при помощи динамиков системы.

#### Процедура

- 1. На ноутбуке нажмите последовательно Пуск > Панель управления.
- 2. В Панели управления выберите Оборудование и звук > Звук.
- 3. Нажмите RealPresence Trio и Установить в качестве устройства по умолчанию.

#### 4. Нажмите ОК.

Музыка и звук видео будет воспроизводиться с помощью системы.

# RealPresence Trio Параметры

#### Темы:

- Пароль для доступа к основным параметрам
- Отображение даты и времени
- Установка языка интерфейса
- Яркость и задержка подсветки
- Формат номеров
- Режим энергосбережения
- Выбор аудиовыхода
- Установка мелодии звонка входящего вызова

В этом разделе приводится информация об основной настройке система, включающей изменение формата времени и даты, настройку языка и яркости экрана.

## Пароль для доступа к основным параметрам

Многие функции системы система можно включить или настроить в меню основных параметров. Однако если системный администратор установил пароль для доступа к меню основных параметров система, то изменить их без разрешения администратора нельзя. Обратитесь к администратору для включения или изменения функций.

# Отображение даты и времени

Время и дата отображаются на панели состояния. Если система система не может получить время и дату, время и дата мигают. В этом случае либо при неверном значении даты и времени обратитесь к системному администратору.

#### Связанные ссылки

#unique\_169

### Установка формата даты и времени

- 1. Navigate to Settings > Basic > Preferences.
- 2. Нажмите Время и дата и выберите одно из следующего:
  - Нажмите Дата, чтобы изменить формат даты.
  - Нажмите Время, чтобы изменить формат времени.
  - Нажмите Отображение для изменения способа отображения времени и даты.
- 3. На экране Дата, Время или Отображение выберите необходимый формат.

### Отключение отображения даты и времени

Отображение даты и времени можно отключить, после чего они не будут отображаться.

#### Процедура

- 1. Navigate to Settings > Basic > Preferences.
- 2. Выберите Время & дата и выберите Выключить.

## Установка языка интерфейса

Система система поддерживает несколько языков на выбор. Для информации о поддерживаемых языках проконсультируйтесь с системным администратором.

#### Процедура

- 1. Navigate to Settings > Basic > Preferences.
- 2. Нажмите Язык и выберите язык.

Язык система обновляется немедленно.

# Яркость и задержка подсветки

Можно изменить параметры следующих компонентов подсветки:

- Яркость подсветки яркость экрана в активном и неактивном состоянии системы система.
- Задержка подсветки количество секунд бездействия системы система перед затемнением подсветки до интенсивности яркости бездействия. Период задержки подсветки начинается после последнего действия, например, входящего вызова.

Настройки яркости подсветки включают следующие установки:

- Яркость включения подсветки яркость экрана активной системы.
- Яркость подсветки при ожидании яркость экрана неактивной системы.
- Максимальная яркость шкала яркости, одновременно применимая к яркости включения подсветки и яркости подсветки при ожидании.

#### Связанные ссылки

Специальные возможности для пользователей с нарушениями зрения и слепых на странице 75

### Установка яркости подсветки

Яркость подсветки при включении и яркость подсветки при ожидании можно настроить отдельно. Можно выбрать яркую, среднюю или низкую интенсивность либо выключить подсветку. При изменении максимальной яркости изменяется вся шкала яркости подсветки. Например, если уменьшить максимальную яркость, то низкий, средний и высокий уровни одновременно уменьшатся для яркости включения подсветки и яркости подсветки при ожидании.

#### Процедура

1. Navigate to Settings > Basic.

- 2. Выберите Яркость подсветки > Яркость подсветки вкл..
- 3. Выберите нужную яркость подсветки и нажмите Назад.
- 4. На экране Яркость подсветки нажмите Яркость подсветки ожд..
- 5. Выберите нужную яркость подсветки и нажмите Назад.
- 6. На экране Яркость подсветки нажмите Максимальная яркость.
- **7.** Выберите **Выше** или **Ниже** или переместите палец вдоль ползунка, чтобы увеличить или уменьшить максимальную яркость экрана.

### Установка задержки подсветки

Подсветка автоматически включается при любой активности система. Путем установки задержка подсветки, определяется длительность бездействия система перед затемнением подсветки до яркости подсветки при ожидании. По умолчанию подсветка затемняется после бездействия системы система в течение 40 секунд.

#### Процедура

- 1. Navigate to Settings > Basic.
- 2. Установите флажок Задержка подсветки.
- 3. Выберите количество секунд бездействия телефона перед затемнением подсветки.

### Формат номеров

По умолчанию система система автоматически форматирует номера телефонов в зависимости от количества введенных цифр. Например, 17235439078 форматируется как +1 (713) 543-9078.

#### Процедура

- 1. Navigate to Settings > Basic > Preferences.
- 2. Выберите Формат чисел.
- 3. Выберите Включить или Выключить.

# Режим энергосбережения

По умолчанию система система настроена на включение режима энергосбережения и отключение экрана по истечении определенного периода простоя. Система система переходит в энергосберегающий режим после определенного времени ожидания, которое можно настроить, также можно настроить различную задержку для рабочего и нерабочего времени, например, по вечерам и в выходные.

При включении режима энергосбережения система система выходит из энергосберегающего режима в случае события системы, например, при входящем вызове или сообщении. Если на телефоне включена экранная заставка, телефон остается в энергосберегающем режиме.

Можно изменить следующие настройки энергосбережения:

• Рабочие часы — когда начинается рабочий день и его ежедневная продолжительность.

• Тайм-ауты — период времени бездействия телефона до выключения экрана.

При- По умолчанию системы RealPresence Trio 8800 и 8500 переходят в режим
 энергосбережения по истечению периода неактивности для сохранения заряда. Тем не
 менее, системы RealPresence Trio не переключаются в режим энергосбережения при отсутствии активности в меню Bluetooth. Чтобы разрешить системе переключаться в режим энергосбережения, выйдите из меню Bluetooth кнопкой "Стартовая" или "Назад".

### Изменение рабочих часов

Изменение рабочих часов определяет время начала и продолжительность каждого рабочего дня. По окончании рабочего времени телефон бездействует и переходит в энергосберегающий режим.

#### Процедура

- 1. Navigate to Settings > Basic.
- 2. Нажмите Энергосбережение > Рабочие часы и выберите Время начала.
- 3. Выберите день недели и введите время начала от 0 до 23 в 24-часовом формате.
- 4. Select Save.
- 5. На экране Рабочие часы выберите Длительность.
- 6. Выберите день недели и введите продолжительность от 0 до 12 часов в день.
- 7. Select Save.

### Изменение тайм-аутов

Можно изменить период времени бездействия оператора телефона, после которого сенсорный экран выключается. Можно указать различные тайм-ауты для рабочего времени (тайм-аут простоя рабочего времени) и нерабочего времени (тайм-аут простоя нерабочего времени). По умолчанию, тайм-аут простоя рабочего времени длится значительно дольше, чем тайм-аут простоя нерабочего времени.

Можно также указать отдельный период тайм-аута, действующий после нажатия на кнопку или экран. От называется «Тайм-аут простоя входа пользователя». По выбору можно установить длительность тайм-аута простоя входа пользователя больше, чем тайм-ауты простоя рабочего и нерабочего времени, чтобы при активном использовании телефона энергосберегающий режим не включался слишком часто.

Со- Если нажать кнопку или коснуться экрана, действующим тайм-аутом простоя (тайм-аут простоя входа пользователя или тайм-аут простоя рабочего/нерабочего времени) будет тайм-аут с наибольшим значением.

- 1. Navigate to Settings > Basic.
- 2. Выберите Энергосбережение > Тайм-ауты.
- **3.** Выберите **Тайм-аут простоя рабочего времени**, затем введите число минут (от 1 до 600 минут) ожидания, в рабочее время, до включения энергосберегающего режима телефона.
- **4.** Выберите **Тайм-аут простоя нерабочего времени**, затем введите число минут (от 1 до 10 минут) ожидания, в нерабочее время, до включения энергосберегающего режима телефона.
- **5.** Выберите **Тайм-аут простоя входа пользователя**, затем введите число минут (от 1 до 10 минут) ожидания, в нерабочее время, после касания кнопки или экрана до включения энергосберегающего режима телефона.
- 6. Select Save.

## Выбор аудиовыхода

Если система RealPresence Trio 8800 зарегистрирована в RealPresence Trio Visual+, звук можно воспроизводить через динамики в системе RealPresence Trio, либо через монитор или внешние динамики, подключенные к RealPresence Trio Visual+.

Также можно выбрать один из следующих вариантов выбора аудиовыхода для аудио- и видеовызовов:

- Динамики телефона система воспроизводит аудио только в системе.
- Динамики ТВ система воспроизводит звук через динамики монитора или внешние динамики.
- Автомат система автоматически выбирает аудиовыход в зависимости от типа вызова.

Эта функция недоступна, если система не зарегистрирована в RealPresence Trio Visual+.

#### Процедура

- 1. Navigate to Settings > Basic > Preferences.
- 2. Выберите Аудиовыход и выберите вариант вывода.

### Установка мелодии звонка входящего вызова

Простой способ личной настройки телефона заключается в изменении мелодии звонка. Можно подобрать индивидуальные мелодии звонка для разных телефонных линий. Мелодия звонка по умолчанию — «Тихий звонок».

#### Процедура

- 1. Navigate to Settings > Basic > Preferences.
- 2. Нажмите Тип зуммера.
- 3. На экране Тип зуммера выберите мелодию звонка.
- 4. Нажмите Слушать для воспроизведения мелодии звонка.

#### Связанные ссылки

Специальные возможности для пользователей с нарушениями слуха на странице 74

## Обслуживание RealPresence Trio 8800

#### Темы:

- Анализ предупреждений
- Перезапуск RealPresence Trio 8800
- Обновление конфигурации RealPresence Trio 8800
- Проверка аппаратной части системы
- Очистка сенсорного экрана

Если система система работает неправильно, можно проанализировать работу или устранить неисправности и выполнить другие задачи, которые может попросить вас выполнить администратор.

## Анализ предупреждений

Если система система не может выполнить некоторые задания, появляется значок предупреждения в строке состояния и значок параметров на стартовом экране.

Значок предупреждения указывает, что присутствует одна или более важных проблем с телефоном. Просмотреть подробности этих проблем можно на экране предупреждений.

#### Процедура

- 1. Navigate to Settings > Status > Diagnostics.
- 2. Выберите Предупреждения.

Экран Предупреждения отображает список всех неполадок.

## Перезапуск RealPresence Trio 8800

Системный администратор может попросить перезапустить систему система в случае ее неправильной работы или для устранения неполадок.

Осторожно: Перед перезапуском системы система обратитесь к системному администратору. Если система система работает неправильно, возможно, получится восстановить нормальную работу без перезапуска. Кроме этого, возможно, системный администратор решит устранить неполадки перед перезапуском системы система. Если необходимо обновить конфигурацию системы система, не перезапускайте ее.

#### Процедура

- 1. Navigate to **Settings** > **Basic**.
- 2. Нажмите Перезапуск телефона.

Появится сообщение подтверждения.

#### 3. Нажмите Да.

Процесс перезапуска начался. Закончится он после отображения экрана «Исходный».

#### Связанные ссылки

Обновление конфигурации RealPresence Trio 8800 на странице 72

## Обновление конфигурации RealPresence Trio 8800

Системный администратор может попросить вас обновить конфигурацию системы система для применения изменений параметров системы, что можно сделать без ее перезапуска.

#### Процедура

- 1. Navigate to Settings > Basic.
- 2. Выберите Обновить конфигурацию.

Появится сообщение подтверждения.

3. Нажмите Да.

Конфигурация обновлена. Система система может перезапуститься в зависимости от параметров, которые были изменены.

#### Связанные ссылки

Перезапуск RealPresence Trio 8800 на странице 71

## Проверка аппаратной части системы

Системный администратор может попросить зайти в меню диагностики система для проверки аппаратной части. Можно протестировать сенсорный экран, микрофоны и динамик. За инструкциями для выполнения этих проверок обратитесь к системному администратору.

#### Процедура

- 1. Navigate to Settings > Status > Diagnostics.
- 2. Выберите Тест аппаратной части и выберите одно из следующего:
  - Диагностика звука
  - Диагностика дисплея
  - Диагностика сенсорного экрана

## Очистка сенсорного экрана

Сенсорный экран требует лишь минимального обслуживания, но его периодически необходимо очищать. Для этого используйте сухую чистую ткань из микрофибры, как для очистки стеклянных поверхностей. Не используйте химические средства для чистки сенсорного экрана.

Перед очисткой экрана отключите его во избежание запуска функции системы система во время очистки.

#### Процедура

- 1. Navigate to **Settings** > **Basic**.
- 2. Нажмите Очистка экрана.
- 3. Протрите экран чистой и сухой тканью из микрофибры.
- 4. Нажмите любую кнопку на клавиатуре телефона для включения сенсорного экрана.

**При-** Если сенсорный экран остался грязным после чистки, увлажните мягкую меча- безворсовую ткань раствором изопропилового спирта и воды 50:50 и протрите тканью экран. Для очистки экрана всегда используйте влажную ткань; никогда не наносите раствор напрямую, т.к. он может проникнуть внутрь экрана и повредить систему. Также не используйте химические средства для чистки сенсорного экрана.

## Специальные возможности

#### Темы:

- Специальные возможности для пользователей с нарушениями слуха
- Специальные возможности для пользователей с нарушениями опорно-двигательного аппарата
- Специальные возможности для пользователей с нарушениями зрения и слепых

Продукты Polycom имеют ряд специальных возможностей для различных категорий пользователей. В следующих разделах описаны специальные возможности для пользователей с нарушениями слуха, зрения или с нарушениями опорно-двигательного аппарата, имеющиеся в RealPresence Trio 8800.

# Специальные возможности для пользователей с нарушениями слуха

В следующей таблице приводится перечень специальных возможностей системы для пользователей с нарушениями слуха.

| Специальные возможности               | Описание                                                                                                    |
|---------------------------------------|----------------------------------------------------------------------------------------------------|
| Визуальные оповещения о сообщениях    | Значки на экране пользователя отображают наличие новых сообщений.                                                                                                    |
| Регулировка громкости звонка и вызова | Можно выбрать мелодию звонка для входящего вызова в<br>системе система. Также можно изменить громкость<br>звонка по необходимости и выбрать различные мелодии<br>звонка для контактов.                                                             |
| Регулировка громкости вызова          | Будучи в состоянии вызова, можно повысить или<br>понизить громкость звука удаленного абонента и других<br>звуков, которые вы слышите.                                                                                                    |
| Визуальные уведомления                | Индикаторы на экране (напр. мигающие панели или<br>значки) оповещают о входящих, исходящих вызовах,<br>активных вызовах или вызовах на удержании.<br>Индикаторы могут также отображать состояние системы<br>система и запуск определенных функций. |
| Поддержка ТТҮ                         | системаподдерживают коммерческие устройства TTY,<br>такие как Ultratec Superprint. Также системы система<br>обеспечивают поддержку TTY с акустической связью.                                                                                      |

Таблица 4: Специальные возможности системы для пользователей с нарушениями слуха

# Специальные возможности для пользователей с нарушениями опорно-двигательного аппарата

В следующей таблице приводится перечень специальных возможностей системы для пользователей с нарушениями опорно-двигательного аппарата.

Таблица 5: Специальные возможности системы для пользователей с нарушениями опорнодвигательного аппарата

| Специальные возможности  | Описание                                                                                                    |
|--------------------------|----------------------------------------------------------------------------------------------------|
| Функция автоответа       | RealPresence Trio 8800 имеет функцию автоматического ответа на вызовы, поэтому необязательно отвечать на вызовы вручную.                                      |
| Сенсорный экран          | Система оборудована большим сенсорным экраном, на котором<br>можно выбирать, прокручивать и нажимать на значки для выполнения<br>и активаций функций система. |
| Встроенная громкая связь | Встроенный громкоговоритель позволяет использовать телефон без необходимости использования гарнитуры.                                                         |

#### Связанные ссылки

<u>Автоматический ответ на вызовы</u> на странице 24 Оборудование RealPresence Trio на странице 9

# Специальные возможности для пользователей с нарушениями зрения и слепых

В следующей таблице приводится перечень специальных возможностей системы для пользователей с нарушениями зрения и слепых.

Таблица 6: Специальные возможности системы для пользователей с нарушениями зрения и слепых

| Специальные возможности      | Описание                                                                                                    |
|------------------------------|----------------------------------------------------------------------------------------------------|
| Регулировка подсветки экрана | Можно отрегулировать яркость экрана путем изменения<br>установок яркости подсветки.                                                    |
| Функция автоответа           | Система RealPresence Trio 8800 имеет функцию<br>автоматического ответа на вызовы, поэтому<br>необязательно отвечать на вызовы вручную. |

| Специальные возможности | Описание                                                                                                    |
|-------------------------|----------------------------------------------------------------------------------------------------|
| Пластиковые накладки    | Для помощи при регулировке громкости доступны<br>пластиковые накладки для сенсорного экрана с<br>обозначением расположения клавиш громкости. |

#### Связанные ссылки

<u>Яркость и задержка подсветки</u> на странице 67 Автоматический ответ на вызовы на странице 24

## Устранение неполадок

#### Темы:

- Проверьте состояние RealPresence Trio Visual+
- Проверка состояния календаря
- Советы по устранению проблем демонстрации контента
- Советы по устранению проблем с камерой
- Установка уровней регистрации

В этом разделе перечисляются потенциальные проблемы и общие трудности, а также возможные пути их решения, чтобы помочь вам устранить эти неполадки.

## Проверьте состояние RealPresence Trio Visual+

Если у вас или у удаленного абонента потоковое видео или контент не отображается на мониторе, необходимо проверить состояние аксессуаров и убедиться, что аксессуары включены и зарегистрированы в системе RealPresence Trio 8800.

#### Процедура

- 1. В системе перейдите в меню Параметры > Состояние > Сетевые устройства.
- 2. Убедитесь, что зарегистрированные устройства находятся в состоянии Подключено.

Если зарегистрированные устройства не подключены, свяжитесь с системным администратором.

#### Связанные ссылки

Советы по устранению проблем с камерой на странице 78

## Проверка состояния календаря

Если значок «Календарь» отсутствует на исходном экране или не поступают напоминания о совещаниях, возможно, система система не подключена к серверу Microsoft Exchange.

#### Процедура

- 1. Перейдите в меню Параметры > Состояние > Календарь.
- **2.** На экране календаря убедитесь, что в поле **Состояние** указано **Подключено к серверу**. Если в состоянии указано, что нет подключения к серверу, свяжитесь с администратором.

# Советы по устранению проблем демонстрации контента

Если демонстрируемый контент не отображается в системе RealPresence Trio 8800, попробуйте одно из следующих решений:

- Убедитесь, что ваше устройство и система для залов находятся в одной сети.
- Обратитесь за помощью к системному администратору.

### Советы по устранению проблем с камерой

Если камера USB не работает во время видеовызова, попробуйте одно из следующих решений:

- Убедитесь, что зарегистрирована и подключена к системе RealPresence Trio 8800.
- Отключите камеру USB от и снова подключите.
- Убедитесь, что камера USB поддерживается, а именно, что это Logitech Webcam C930e.
- Обратитесь за помощью к системному администратору.

#### Связанные ссылки

Проверьте состояние RealPresence Trio Visual+ на странице 77

## Установка уровней регистрации

Ваш администратор использует файлы журнала для анализа проблем с вашим телефоном, и может попросить вас задать уровень для файлов журналов для уменьшения количества генерируемых журналов.

Свяжитесь со своим системным администратором, прежде чем установить уровень регистрации для вашего телефона.

#### Процедура

- 1. Перейдите в Параметры > Основные > Журналы диагностики > Уровень регистрации сервера.
- 2. Выберите уровень регистрации.